# VPN Uygulaması

# 1.IPSEC

# **1. IPSEC (Internet Protocol Security) Nedir?**

Doğru bilginin doğru zamanda doğru kişinin eline geçmesi bugün olduğu gibi yüz yıllar önce de oldukça önemli bir konuydu. Yüzyıllar önce Kriptex adı verilen ve rivayete göre Leonardo Da Vinci tarafından icat edilen bir Mekanizma kullanılıyordu. İletilmesi istenen gizli bilgi papirüs kağıdına yazılarak/çizilerek bu mekanik cihazın içindeki sirke dolu cama sarılıyordu, cam da bu mekanik aksamın içine yerleştiriliyordu, eğer şifreyi biliyor iseniz mekanizmayı açabiliyordunuz; yok eğer zor kullanarak mekanizmayı açmaya çalışır iseniz Kriptex içerisindeki Cam kırılıyor ve içindeki sirke Papirüs kağıdına dökülüyor böylece belgedeki gizli bilgi siz okuyamadan siliniyordu.

Günümüzde ise TCP/IP protokolündeki bilgilerini şifreleme güvenlik hizmeti kullanılarak daha güvenli ve özel haberleşme sağlanması için IPSEC kullanılır. IPSec veriyi, şifreleyen/kriptolayan (encryption), bütünlüğünü sağlayan (integrity), kimlik doğrulaması (authentication) ve verinin network üzerinde güvenli iletimini (Secure transmission) sağlayan bir standartdır.

# 1.1. Four Faith Routerlarda IPSEC Nasıl Uygulanır?

Router "WEB ARAYÜZÜ" 'ne girerek "VPN" menüsü altında "IPSEC" seçeneğine tıklıyoruz. Ardından "Bağlantı Durumu ve Kontrolü" kısmında "Ekle" tuşuna basarak IPSEC bağlantımızı kurmaya başlıyoruz.

| Four-Faith                                                                                                    | Wireless Mobile Router 2. 56/36/3. 56/46                                                                                                    | Firmware: F3x26Q v1.1 (Sep 15 2023 12:36:09) stc<br>Zaman: 00:01:24 up 1 min, load average: 0.02, 0.01, 0.00<br>WAN IP: 0.0.0.0, BKUP WAN IP: 0.0.0.0                                                                                                  |
|----------------------------------------------------------------------------------------------------|----------------------------------------------------------------------------------------------------|----------------------------------------------------------------------------------------------------|
| Menti<br>Genel Ayarlar<br>Kablosuz<br>Sarvie<br>VPN<br>• L2TP<br>• OPENVPN<br>• IPSEC<br>• Sitt<br>Güvenlik<br>Erişim Kısıtlamaları<br>NAT<br>QoS Ayarları<br>Uygulamalar<br>Sistem Yönetimi<br>Durum | Genel Ayarlar         Genel Ayarlar         NAT-Geçij Etknieştir         Hata Ayakama Sevyesi         Hightir         IPSEC OVER L2TP         © Etknieştir         Bağlantı Durumu ve Kontrolü         Bağlantı Durumu ve Kontrolü         Bağlantı Durumu ve Kontrolü         Bağlantı Durumu ve Kontrolü         Bağlantı Durumu ve Kontrolü         Bağlantı Durumu ve Kontrolü         Bağlantı Durumu ve Kontrolü         Bağlantı Durumu ve Kontrolü         Bağlantı Durumu ve Kontrolü         Bağlantı Durumu ve Kontrolü         Bağlantı Durumu ve Kontrolü         Bağlantı Durumu ve Kontrolü         Bağlantı Durum ve Kontrolü         Bağlantı Durum ve Kontrolü         Bağlantı Durum ve Kontrolü         Bağlantı Durum ve Kontrolü         Bağlantı Durum ve Kontrolü         Bağlantı Durum ve Kontrolü         Bağlantı Durum ve Kontrolü         Bağlantı Durum ve Kontrolü         Bağlantı Durum ve Kontrolü         Bağlantı Durum ve Kontrolü         Bağlantı Durum ve Kontrolü         Bağlantı Durum ve Kontrolü         Bağlantı Durum ve Kontrolü         Bağlantı Durum ve Kontrolü         Bağlantı Vönetimi         CA Adı <t< th=""><th>Yardun           NAT-Geçij           Nat geçiş fonksiyonunu etkinleştirin veya<br/>devre diş birakı           Log-Level           Hata ayıklamayı etkinleştiri yada devre dışı<br/>birak           Bağlantı Durumu           15 bağlantı oluşturulabilir</th></t<> | Yardun           NAT-Geçij           Nat geçiş fonksiyonunu etkinleştirin veya<br>devre diş birakı           Log-Level           Hata ayıklamayı etkinleştiri yada devre dışı<br>birak           Bağlantı Durumu           15 bağlantı oluşturulabilir |

### Şekil 1.IPSEC Aktifleştirme

| Menü                                                           | Tipi                                                                                                    | Yardım daha fazla                                                                                                    |
|----------------------------------------------------------------|----------------------------------------------------------------------------------------------------|----------------------------------------------------------------------------------------------------|
| Daha s <u>Kablosuz</u>                                         | Tipi<br>Tipi Ağ'dan Ağ'a Sanal Özel Ağ                                                                                                    | Not<br>sunucu olarak davrandığında, yerel ID'si boş<br>braklamaz                                                                         |
|                                                                | IPSEC rol   Badian tr                                                                                                    | Tipi<br>IPsec tipini seçin,tünel ya da transport                                                                                         |
| • OPENVPN<br>• IPSEC<br>• GRE                                  | Baglants<br>Adi PEkin Z                                                                                                    | Rol<br>IPsec rolünü seçin, istemci ya da sunucu                                                                                          |
| <u>Güvenlik</u><br><u>Erişim Kısıtlamaları</u><br><u>NAT</u>   | Yerel WAN Arayūzü         WAN V         Uzak WAN adresi           Yerel Alt Ağ         Uzak Alt Ağ                                                                                                    | Bağlantının Adı<br>IPsec bağlantı adı 20 karaktere kadar<br>olmaldır                                                                     |
| <u>QoS Ayarları</u><br>Uygulamalar<br>Sistem Yönetimi<br>Durum | Yerel ID Uzak ID Algılama                                                                                                    | Yerel ve Uzak Ağ için ID<br>Yerel ve uzak ağı ID tanımlamak için IP<br>adresi veya başında @ işareti ekleyerek<br>domain adı girilebilir |
|                                                                | Algalama<br>DPD Alglamayı Etkinleştir 💙<br>Zaman Aralığı (60 (Sn) Zaman aşımı (60 (Sn) Eylem restart 🗸                                                                                                    | PSK Değeri<br>PSK değerinin uzunluğu 30'dan fazla olamaz                                                                                 |
|                                                                |                                                                                                    | IKEv2<br>undefined                                                                                                    |
|                                                                | Gelişmiş Ayarlar                                                                                                    |                                                                                                    |
|                                                                | Gelişmiş Ayarlar<br>Gelişmiş ayarları etkinleştir<br>Phase 1<br>IXE Şifreleme AES (256 bit) ♥ IXE Doğrulama MD5 ♥ IXE Grup tpi Grup2(1024) ♥<br>IXE Örmü 0 Saət                                                                                                    |                                                                                                    |
|                                                                | Phase 2         ESP Sfreleme         AES (256 bt) v         ESP Doğrulama         SHA2 (512) v         ESP Grup tpi         NULL v           ESP Şfre Zamanı         0         Saat         Saat         State         State         Stat |                                                                                                    |
|                                                                | Enable IKEv2<br>IKE agresf moda izh vez. Mürikünse kulanmayn (paylaşlan şifre açık metin olarak iletilir)!<br>Verfect Forward Secrecy (PFS)                                                                                                    |                                                                                                    |
|                                                                | Doğrulama                                                                                                    |                                                                                                    |
|                                                                | Ooğrulama <ul></ul>                                                                                                    | •                                                                                                    |

Şekil 2.IPSEC Bağlantı Ayarları

| Bu ö       | özellikleri tam                                                                                                    | olarak anladık                                                                                                    | tan sonra                                                                      | asaŭıdaki                                                 | resimlerde IP                                                                                                    | SEC uygul | amasını   |
|------------|----------------------------------------------------------------------------------------------------|----------------------------------------------------------------------------------------------------|--------------------------------------------------------------------------------|-----------------------------------------------------------|----------------------------------------------------------------------------------------------------|-----------|-----------|
| yap<br>Kay | <u>Genel Ayarlar</u><br>Kablosuz<br><u>Servis</u><br>VPN<br>• PPTP                                                         | Tipi Ağ'd<br>IPSEC rol 🛞 Is                                                                                                    | n Ağ'a Sanal Özel Ağ<br>remci 🔿 Sunucu                                         | v                                                         | Not<br>sunucu olarak davrandığında, yerel ID'si boş<br>braklamaz<br>Tipli<br>IBsar tiplini sarin tünel və da transport                                                                                                    | tan sonra | "Ayarları |
| ,          | LITP     OPENVPN     OPSC     GRE     Grenik     Erisim Kustlamaları     NAI     Uyuulamalar     Sistem Yönetimi     Durum | Bağlantı<br>Bağlantı<br>Adı Zütest<br>Verel WAN Arayüzü<br>Verel At Ağ 192.168.1.0/24<br>Verel ID @zt2<br>Algılama<br>Algılama                                                                                                    | Ebkin<br>Utzak WAN adresi<br>Utzak Alt Ağ<br>Utzak ID                          | 81.6.111.88<br>192.168.1.0/24<br>©xt1                     | Piec comi segin, terme ya ka transport<br>Rol<br>Piec rollini segin, istemci ya da sunucu<br>Bağlantam Adı<br>Piec bağlanta dı 20 karaktere kadar<br>olmalor<br>Yerel ve uzak Ağı bin ID<br>Yerel ve uzak Ağı bin ID<br>Yerel ve uzak Ağı bin ID<br>Yerel ve uzak Ağı bin Tammankı için IP<br>adırsar veya başında @ şareti sikeyerek<br>doman adı griebir |           |           |
|            |                                                                                                    | DPD Alglemsyn Etkinleytr 🗹<br>Zarran Araliği 60 (Sn) Zarran aşımı 180                                                                                                    | (Sn) Eylem restart 🗸                                                           | )                                                         | PSK değerinin uzunluğu 30'dan fazla olamaz<br>IKEv2<br>undefined                                                                                                    |           |           |
|            |                                                                                                    | Gelgmits Avarlar<br>Gelgmits Avarlar<br>Gelgmits avarlan etkinlegt:<br>Phase 1<br>IXE Syneime IDES V IXE Doği<br>IXE Omu 24 Saat<br>Phase 2<br>ESP Syneime IDES V ESP Doğ<br>ESP Syneime IDES V ESP Doğ<br>ESP Syneime | ularma SHA1 V DKE<br>ularma SHA1 V ESP<br>tayın (paylaşlan şifre açık metin ol | Grup tpi Grup2(1024) v<br>Grup tpi MULL v<br>arak letik)t |                                                                                                    |           |           |
|            |                                                                                                    | Doğrulama<br>Doğrulama<br>Paylaşlan Şifreyi kullarını:<br>X.509 sertfikas oluştur ve kulları                                                                                                    | 123456                                                                         |                                                           |                                                                                                    |           |           |

### Şekil 3.IPSEC İstemci (Client)

Daha sonra sunucu (server) tarafı ayarlarını yaptıktan sonra aynı şekilde "Ayarları Kaydet" 'i tıklıyoruz.

| <u>Genel Ayarlar</u><br><u>Kablosuz</u>        | Tipi<br>Tipi                                    | Ağ'dan Ağ'                      | a Sanal Özel Ağ                | v                     | Not<br>sunucu olarak davrandığında, yerel ID'si boş<br>biraklamaz  |
|------------------------------------------------|-------------------------------------------------|---------------------------------|--------------------------------|-----------------------|--------------------------------------------------------------------|
| VPN<br>• <u>PPTP</u>                           | IPSEC rol                                       | ○ Istemci                       | Sunucu                         |                       | Tipi<br>IPsec tipini seçin, tünel ya da transport                  |
| • <u>L2TP</u>                                  | Bağlantı                                        |                                 |                                |                       |                                                                    |
| • OPENVPN<br>• IPSEC                           | Bağlantı                                        | Philad                          |                                |                       | Rol<br>IPsec rolünü seçin, istemci ya da sunucu                    |
| ° GRE                                          | Adi                                             | Zttest                          | Etkin                          |                       |                                                                    |
| <u>Guveniik</u><br><u>Erişim Kısıtlamaları</u> | Yerel WAN Arayüzü                               | WAN V                           | Uzak WAN adresi                |                       | Bağlantının Adı<br>IPsec bağlantı adı 20 karaktere kadar           |
| NAT                                            | Yerel Alt Ağ                                    | 192.168.1.0/24                  | Uzak Alt Ağ                    | 192.168.1.0/24        | olmalidir                                                          |
| <u>QoS Ayarları</u><br>Uygulamalar             | Yerel ID                                        | Øzti                            | Uzak ID                        | Øzt2                  | Yerel ve Uzak Ağ için ID                                           |
| Sistem Yönetimi                                |                                                 |                                 |                                |                       | Yerel ve uzak ağa ID tanımlamak için IP                            |
| Durum                                          | Algılama                                        |                                 |                                |                       | adresi veya başında @ işareti ekleyerek.<br>domain adı girllebilir |
|                                                | Algilama                                        |                                 |                                |                       |                                                                    |
|                                                | DPD Algleməyi Etkinleşti<br>Zaman Aralığı 60 (S | r 🗹<br>Sn) Zaman aşımı 180 (Sn) | Eylem restart v                | a                     | PSK Değeri<br>PSK değerinin uzunluğu 30'dan fazla olamaz           |
|                                                |                                                 |                                 |                                |                       | IKEv2<br>undefined                                                 |
|                                                | Gelişmiş Ayarlar                                |                                 |                                |                       |                                                                    |
|                                                | Gelişmiş Ayarlar                                |                                 |                                |                       |                                                                    |
|                                                | Gelişmiş ayarları etkinleşti                    | r 🗹                             |                                |                       |                                                                    |
|                                                | Phase 1                                         |                                 |                                |                       |                                                                    |
|                                                | IKE Şifreleme 3DE5                              | KE Doğrulama                    | SHA1 Y IKE                     | Grup tipi Grup2(1024) | v                                                                  |
|                                                | IKE Ömrü 24                                     | Saat                            |                                |                       |                                                                    |
|                                                | Phase 2                                         |                                 |                                |                       |                                                                    |
|                                                | ESP Sfreleme 3DES                               | ESP Doğrulama                   | SHA1 Y ESP                     | Grup tipi NULL 🗸      |                                                                    |
|                                                | ESP Şifre Zamanı 24                             | Saat                            |                                |                       |                                                                    |
|                                                | Enable IKEv2                                    | n ver. Mümkünse kullanmayın (   | (paylaşılan şifre açık metin o | larak iletilir)!      |                                                                    |
|                                                |                                                 | anash (s. Lati                  |                                |                       |                                                                    |
|                                                | Doğrulama                                       |                                 |                                |                       |                                                                    |
|                                                | Doğrulama                                       |                                 |                                |                       |                                                                    |
|                                                | Paylaşılan Şifre                                | yi kullanın:                    | 123456                         |                       |                                                                    |
|                                                | <ul> <li>X.509 sertifika</li> </ul>             | sı oluştur ve kulları           |                                |                       |                                                                    |
|                                                |                                                 |                                 |                                |                       |                                                                    |

Şekil 4.IPSEC Sunucu (SERVER)

Daha sonra router'ları yeniden başlatıyoruz ve ayarların yapıldığı sekmeden bağlantı durumunu gözlemleyebiliyoruz.

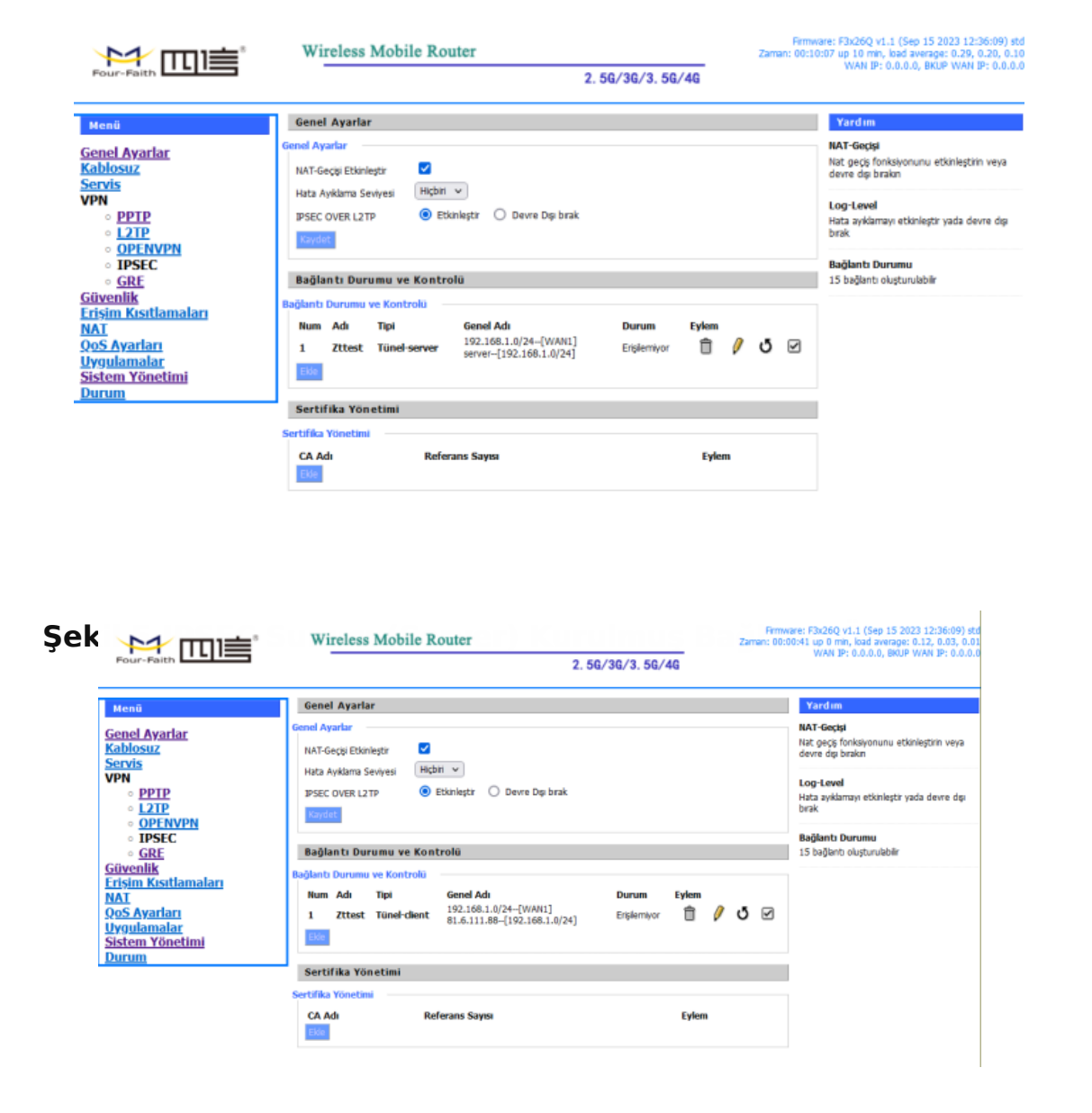

### Şekil 6.IPSEC İstemci(Client) Kurulmuş Bağlantı Örneği

**NOT 1:** Bağlantı durumunu gözlemlendiğimiz sayfada "çöp kutusu" ikonu ile bağlantıyı silebilir, "kalem" ikonu ile bağlantı ayarlarını değiştirebilir "yenile" ikonu ile bağlantı denemesini baştan başlatabilirsiniz. Bu kapsamda "kalem" ve "yenileme" ikonlarını sadece ihtiyaç duyduğumuzda kullanmamız gerekir. Aksi takdirde her seferinde işlem yeniden başlayacağı için IPSEC bağlantının yapılması önlenir.

**NOT 2:** Çoğu uygulamada router modemlerin 4G'si BACKUP(yedekli) olarak kullanılmaktadır. Böyle uygulamalarda Router modemimizi internete çıkarmak için kullandığımız cihazlar(ADSL Modem, Uydunet Modem gibi) içerisinde herhangi bir değişiklik yapmadan IPSEC tüneli kullanabiliriz. Bu şekilde olan uygulamalarda sadece IPSEC tünel kurmak istediğimiz uzak Ağ'a hem 4G hem de yedek olarak kullandığımız internetin IP'sini kaydetmemiz gerekmektedir.

FF modemlerde IPsec VPN Uygulaması için örnek uygulama videosu: 2.0penVPN

# 2. OpenVPN Uygulması

Four-Faith router modemler; PPTP, L2TP, IPSEC, GRE VPN türlerini desteklediği gibi OpenVPN'i de desteklemektedir. Kurulacak olan OpenVPN ağında bir sunucu ve birden çok istemci olmalıdır. Bu kılavuzda bir sunucu ve iki istemci olan örnek anlatılmıştır. Amaç, istemciler arasında VPN bağlantısının kurulması ve güvenli haberleşmenin sağlanmasıdır.

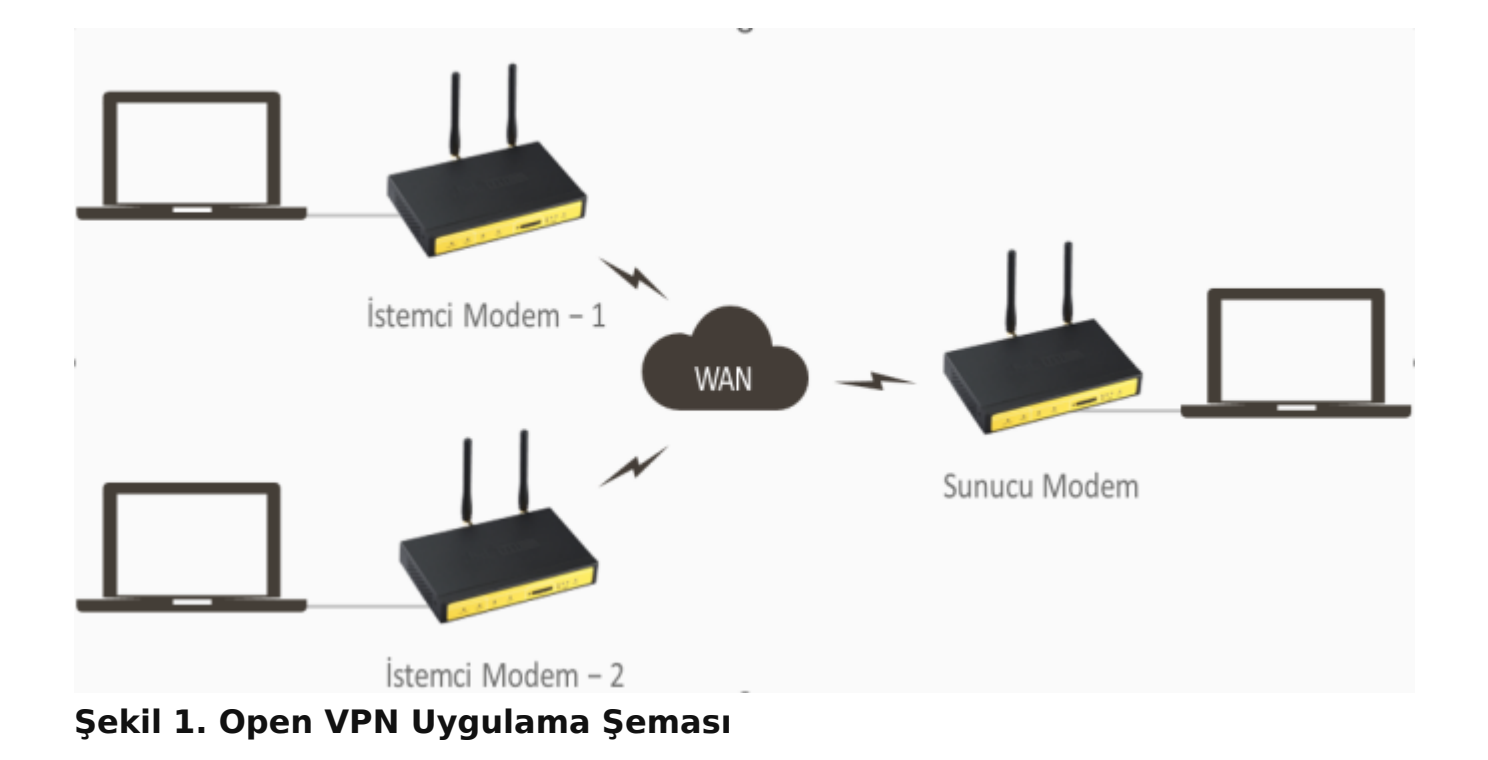

# 2.1 PC ile Modem Arasında OpenVPN Tünel Kurulumu

Öncelikli olarak OpenVPN programını PC'mize kuruyoruz. Aşağıdaki adımlar ile;

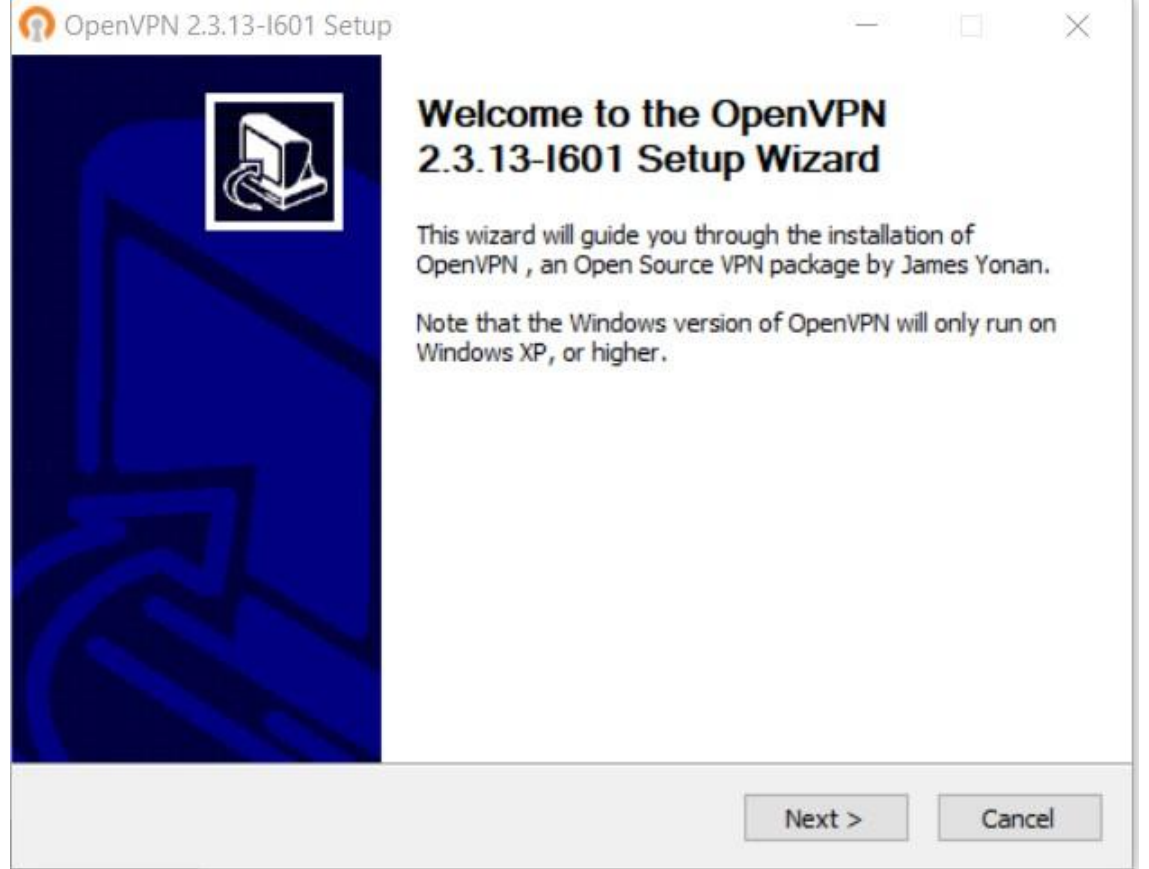

1. Adım

|                                                                                                    | lease review th<br>2.3.13-I601.                                                | ne license terms b                                                                                                    | efore installing                                                                                           | OpenVPN                                 |                     |
|----------------------------------------------------------------------------------------------------|--------------------------------------------------------------------------------|----------------------------------------------------------------------------------------------------|----------------------------------------------------------------------------------------------------|-----------------------------------------|---------------------|
| Press Page Down to see the re                                                                                                    | st of the agree                                                                | ment.                                                                                                    |                                                                                                    |                                         |                     |
| OpenVPN (TM) An Open So                                                                                                    | urce VPN <mark>d</mark> aemo                                                   | n                                                                                                    |                                                                                                    |                                         | ^                   |
| Copyright (C) 2002-2010 Ope                                                                                                    | nVPN Technolog                                                                 | gies, Inc. <sales(< td=""><td>⊉openvpn.net:</td><td>&gt;</td><td></td></sales(<>                                                                                               | ⊉openvpn.net:                                                                                              | >                                       |                     |
| This distribution contains multi<br>of which fall under different lic<br>or any of the bundled compon<br>agree to be bound by the con<br>each respective component. | ple components<br>enses. By usin<br>ents enumerate<br>ditions of the lic       | s, some<br>Ig OpenVPN<br>ed below, you<br>cense for                                                                                                    |                                                                                                    |                                         |                     |
| OpenVPN trademark                                                                                                    |                                                                                |                                                                                                    |                                                                                                    |                                         | ~                   |
| llsoft Install System v2.46-101                                                                                                    |                                                                                |                                                                                                    |                                                                                                    |                                         |                     |
| Adum                                                                                                    |                                                                                | < Back                                                                                                    | I Agree                                                                                                    | Can                                     | cel                 |
| Adım<br>OpenVPN 2.3.13-1601 Se                                                                                                    | tup                                                                            | < Back                                                                                                    | I Agree                                                                                                    | Can                                     | cel                 |
| Adım<br>OpenVPN 2.3.13-I601 Se                                                                                                    | tup<br>Choose Co<br>Choose wh<br>install.                                      | < Back                                                                                                    | I Agree<br>OpenVPN 2.3                                                                                     | Can                                     | cel                 |
| Adım OpenVPN 2.3.13-1601 Se PENVPN Select the components to i service if it is running. All I Select components to insta                                            | tup<br>Choose Co<br>Choose wh<br>install.<br>nstall/upgrade<br>DLLs are instal | < Back                                                                                                    | I Agree<br>OpenVPN 2.3<br>enVPN proces                                                                     | Can<br>3. 13-I601<br>sses or the        | you wan             |
| Adım<br>OpenVPN 2.3.13-1601 Se<br>PENVPN<br>Select the components to i<br>service if it is running. All I<br>Select components to insta                             | tup<br>Choose Co<br>Choose wh<br>install.                                      | < Back                                                                                                    | I Agree<br>OpenVPN 2.3<br>enVPN proces<br>Associations<br>es<br>Certificate Ma                             | Can<br>Can<br>3. 13-I601<br>sses or the | you wan<br>e OpenVi |
| Adım<br>OpenVPN 2.3.13-I601 Se<br>PENVPN<br>Select the components to i<br>service if it is running. All I<br>Select components to insta                             | tup<br>Choose Co<br>Choose wh<br>install.                                      | < Back<br>omponents<br>hich features of<br>e. Stop any Op<br>lled locally.<br>OpenVPN GUI<br>OpenVPN File /<br>OpenSL Utilitie<br>OpenVPN RSA<br>Add OpenVPN                   | I Agree<br>OpenVPN 2.3<br>enVPN proces<br>Associations<br>es<br>Certificate Ma<br>to PATH                  | Can<br>Can<br>3. 13-I601<br>sses or the | vou wan<br>e OpenVi |
| Adım<br>OpenVPN 2.3.13-I601 Se<br>PENVPN<br>Select the components to i<br>service if it is running. All f<br>Select components to insta                             | tup<br>Choose Co<br>Choose wh<br>install.                                      | < Back<br>omponents<br>hich features of<br>e. Stop any Op<br>lied locally.<br>OpenVPN GUI<br>OpenVPN File A<br>OpenSSL Utilitie<br>OpenVPN RSA<br>Add OpenVPN<br>Add Shortcuts | I Agree<br>OpenVPN 2.3<br>enVPN proces<br>Associations<br>es<br>Certificate Ma<br>to PATH<br>to Start Menu | Can<br>Can<br>3. 13-I601<br>sses or the | vou wan<br>e OpenVi |

 $\times$ 

### 3. Adım

 Klasör içerisinde bulunan OpenVPN programını kurunuz. Kurulumu C:/ klasörüne yapacak kurulum dosyası içerisindeki easy-rsa klasörünü kopyalayıp D:/OpenVPN/easy-rsa uzantısı olacak şekilde kayıt edin. Aşağıda görselde olduğu gibi.

|      | Name              | Date modified      | Туре               | Size |
|------|-------------------|--------------------|--------------------|------|
| 4    | 📜 keys            | 12/16/2022 5:09 PM | File folder        |      |
| 4    | .rnd              | 12/16/2022 5:09 PM | RND File           | 1 KE |
| *    | 💿 build-ca        | 11/3/2016 1:24 PM  | Windows Batch File | 1 KE |
| *    | 🖭 build-dh        | 11/3/2016 1:24 PM  | Windows Batch File | 1 KE |
| *    | build-key         | 11/3/2016 1:24 PM  | Windows Batch File | 1 KE |
|      | build-key-pass    | 11/3/2016 1:24 PM  | Windows Batch File | 1 KE |
| r    | build-key-pkcs12  | 11/3/2016 1:24 PM  | Windows Batch File | 1 KE |
|      | build-key-server  | 11/3/2016 1:24 PM  | Windows Batch File | 1 KE |
|      | 🔄 clean-all       | 11/3/2016 1:24 PM  | Windows Batch File | 1 KE |
|      | index.txt.start   | 11/3/2016 1:24 PM  | START File         | 0 KE |
| etri | init-config       | 11/3/2016 1:24 PM  | Windows Batch File | 1 KE |
|      | openssl-1.0.0.cnf | 11/3/2016 1:24 PM  | CNF File           | 9 KE |
|      | README            | 11/3/2016 1:24 PM  | Text Document      | 2 KE |
|      | le revoke-full    | 11/3/2016 1:24 PM  | Windows Batch File | 1 KE |
|      | serial.start      | 11/3/2016 1:24 PM  | START File         | 1 KE |
|      | 💿 vars            | 11/29/2022 4:59 PM | Windows Batch File | 1 KE |
|      | vars.bat.sample   | 11/29/2022 4:59 PM | SAMPLE File        | 1 KE |

### Şekil 2. Easy-rsa Kayıt

### Sırayla aşağıdaki adımları uygulayalım.

| Name              | Date modified      | Type Siz                  | e            |                |
|-------------------|--------------------|---------------------------|--------------|----------------|
| keys              | 12/16/2022 5:09 PM |                           |              |                |
| 🗋 .md             | 12/16/2022 5:09 PM | How do you want           | to open      | this file?     |
| 🖲 build-ca        | 11/3/2016 1:24 PM  | <b></b>                   |              |                |
| 🔄 build-dh        | 11/3/2016 1:24 PM  | Notepad                   |              |                |
| build-key         | 11/3/2016 1:24 PM  |                           |              |                |
| build-key-pass    | 11/3/2016 1:24 PM  | Look for an a             | nn in the M  | laracaft Stora |
| build-key-pkcs12  | 11/3/2016 1:24 PM  | LOOK IOF an a             | ipp in the M | icrosoft store |
| build-key-server  | 11/3/2016 1:24 PM  |                           |              |                |
| 🖭 clean-all       | 11/3/2016 1:24 PM  | More apps 🗸               |              |                |
| index.txt.start   | 11/3/2016 1:24 PM  |                           |              |                |
| init-config       | 11/3/2016 1:24 PM  |                           |              | sumala files   |
| openssi-1.0.0.cnf | 11/3/2016 1:24 PM  | Always use this a         | app to open  | .sample files  |
| README            | 11/3/2016-1:24 PM  | 1. Contract (1. Contract) | _            | /              |
| 💿 revoke-full     | 11/3/2016 1:24 PM  |                           |              | OK             |
| 📄 serial.start    | 11/3/2016 1:24 PM  |                           |              |                |
| a vars            | 11/29/2022 4:59 PM | windows Batch File        | I NB         |                |
| 🗋 vars.bat.sample | 11/29/2022 4:59 PM | SAMPLE File               | 1 KB         |                |
|                   |                    |                           |              |                |

### 4. Adım Vars Bat Open

```
vars.bat.sample - Notepad
File Edit Format View Help
@echo off
rem Edit this variable to point to
rem the openssl.cnf file included
rem with easy-rsa.
set HOME=D:\OpenVPN\easy-rsa
set KEY CONFIG=openssl-1.0.0.cnf
rem Edit this variable to point to
rem your soon-to-be-created key
rem directory.
rem
rem WARNING: clean-all will do
rem a rm -rf on this directory
rem so make sure you define
rem it correctly!
set KEY DIR=keys
rem Increase this to 2048 if you
rem are paranoid. This will slow
rem down TLS negotiation performance
rem as well as the one-time DH parms
rem generation process.
set KEY SIZE=1024
```

### 5. Adım Vars Bat Değişiklik

 PC mizde başlat menüsünden "cmd" yazarak Command Prompt açıyoruz. OpenVPN için Sertifikaları oluşturuyoruz kendimize ait aşağıdaki adımları izleyerek hepsini oluşturunuz.

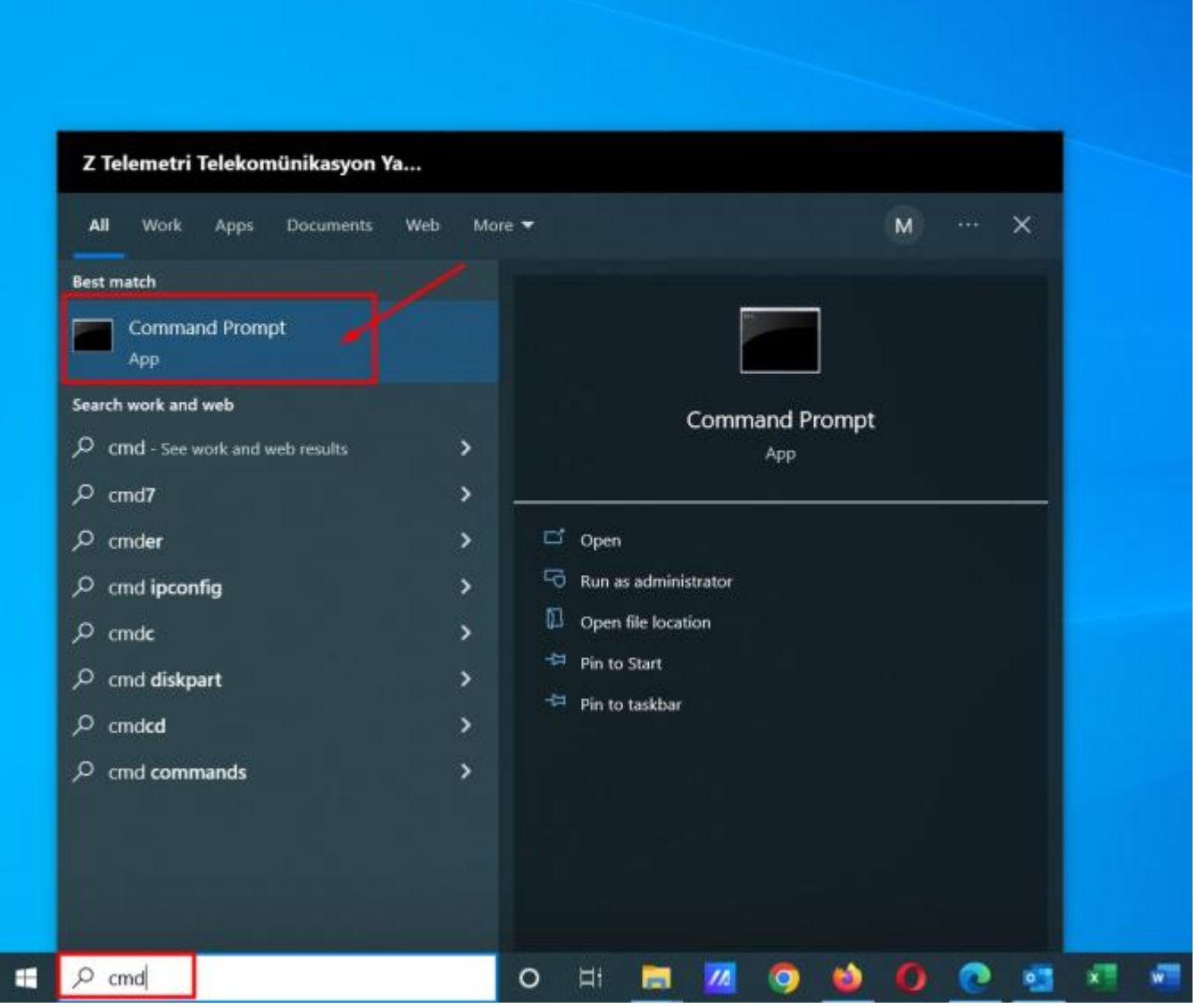

6. Adım Cmd (Komut Sistemi) Açılması

• İlk aşamada gerekli dosyaya girerek Key klasörü oluşturuyoruz ve önceli sertifikaları temizliyoruz.

```
Command Prompt
```

```
Microsoft Windows [Version 10.0.19045.2251]
(c) Microsoft Corporation. All rights reserved.
C:\Users\Mustafa-Asus>d:
D:\>cd D:\OpenVPN\easy-rsa
D:\OpenVPN\easy-rsa>init-config
D:\OpenVPN\easy-rsa>copy vars.bat.sample vars.bat
1 file(s) copied.
D:\OpenVPN\easy-rsa>vars
D:\OpenVPN\easy-rsa>clean-all
1 file(s) copied.
1 file(s) copied.
1 file(s) copied.
```

### 7. Adım Commad 1

### • CA Cert Oluşturmak İçin Komut Satırları

Aşağıdaki bilgiler test amaçlı oluşturulmuştur. Siz kendi bilgilerinizi girerek oluşturmalısınız.

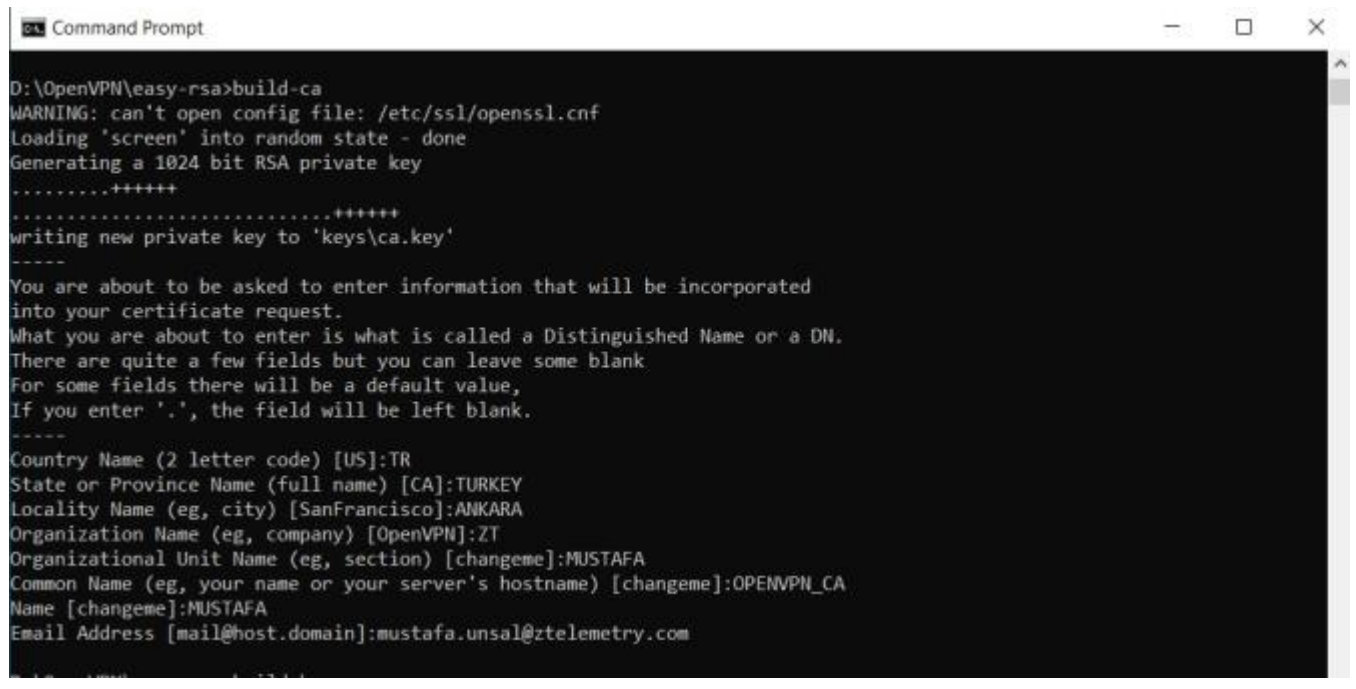

### 8. Adım Command 2

### Server Key Oluşturmak İçin Komut Satırları

Aşağıdaki bilgiler test amaçlı oluşturulmuştur. Siz kendi bilgilerinizi girerek oluşturmalısınız.

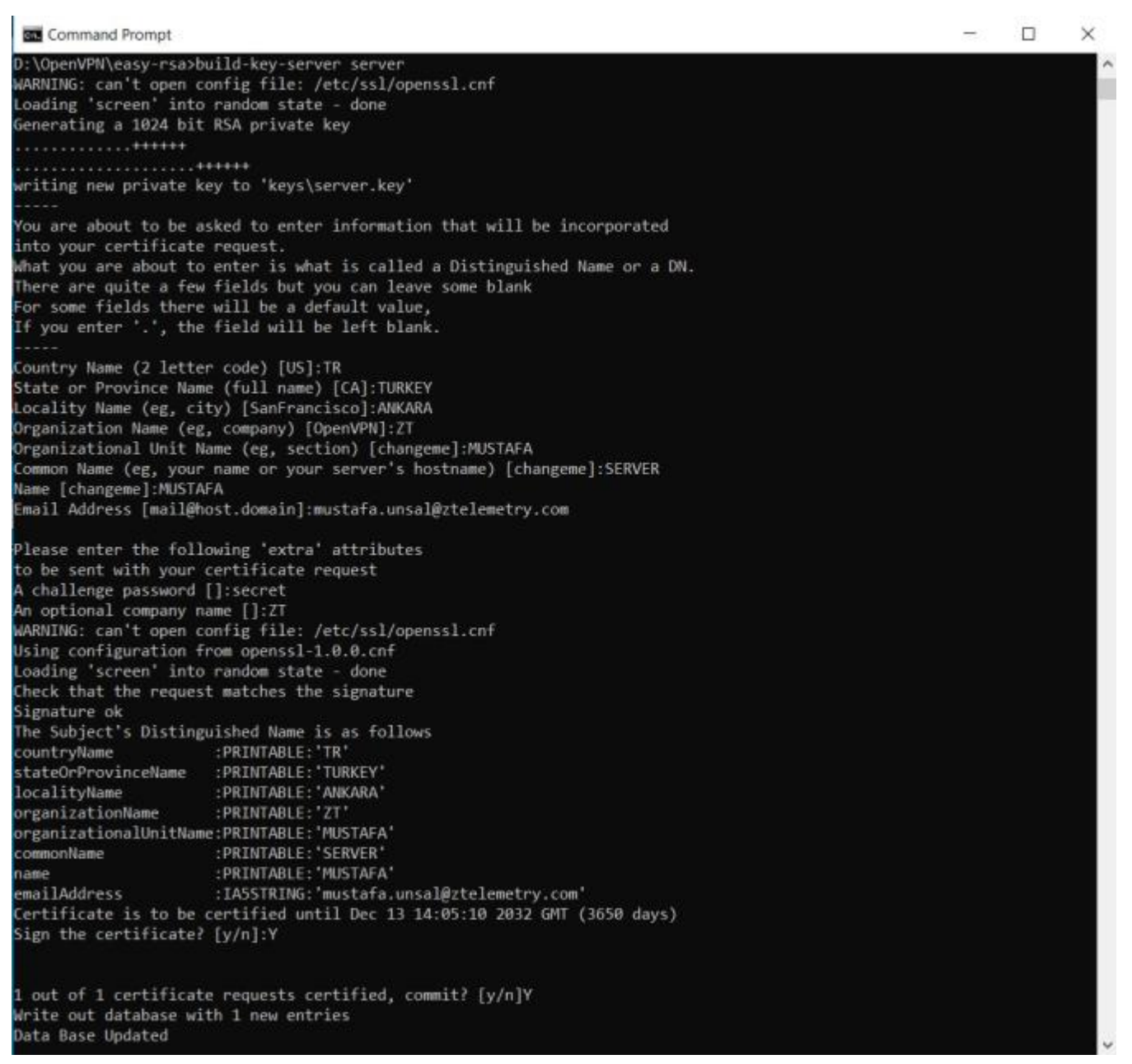

#### 9. Adım Command 3

### • DH Key Oluşturmak İçin Komut Satırları

Aşağıdaki bilgiler test amaçlı oluşturulmuştur. Siz kendi bilgilerinizi girerek oluşturmalısınız.

| Command Prompt                                                                                                    | -      |     | × |
|----------------------------------------------------------------------------------------------------|--------|-----|---|
| Data Base Updated                                                                                                    |        |     | - |
| ):\OpenVPN\easy-rsa>build-dh<br>WARNING: can't open config file: /etc/ssl/openssl.cnf                                                             |        |     | 1 |
| Loading 'screen' into random state - done<br>Generating DH parameters, 1024 bit long safe prime, generator 2<br>This is going to take a long time |        |     |   |
| ++++.                                                                                                    |        |     |   |
| +                                                                                                    |        |     |   |
|                                                                                                    |        |     |   |
|                                                                                                    | ····+- |     |   |
| +                                                                                                    |        |     |   |
|                                                                                                    |        |     |   |
| +                                                                                                    | +      |     |   |
| +                                                                                                    |        |     |   |
| +                                                                                                    | +      |     |   |
| +                                                                                                    |        |     | + |
| ++                                                                                                    |        |     |   |
|                                                                                                    |        |     |   |
| +++++                                                                                                    | +      |     |   |
| ++.                                                                                                    |        |     |   |
| F                                                                                                    |        | + . |   |
| .++*++*                                                                                                    |        |     |   |

### 10. Adım Command 4

### Client Key Oluşturmak İçin Gerekli Komut Satırları

Aşağıdaki bilgiler test amaçlı oluşturulmuştur. Siz kendi bilgilerinizi girerek oluşturmalısınız.

Command Prompt × -D:\OpenVPN\easy-rsa>build-key client WARNING: can't open config file: /etc/ssl/openssl.cnf Loading 'screen' into random state - done Generating a 1024 bit RSA private key writing new private key to 'keys\client.key' You are about to be asked to enter information that will be incorporated into your certificate request. what you are about to enter is what is called a Distinguished Name or a DN. There are quite a few fields but you can leave some blank For some fields there will be a default value, If you enter '.', the field will be left blank. Country Name (2 letter code) [US]:TR State or Province Name (full name) [CA]:TURKEY Locality Name (eg, city) [SanFrancisco]:ANKARA Organization Name (eg, company) [OpenVPN]:ZT Organizational Unit Name (eg, section) [changeme]:MUSTAFA Common Name (eg, your name or your server's hostname) [changeme]:CLIENT Name [changeme]:MUSTAFA Email Address [mail@host.domain]:mustafa.unsal@ztelemetry.com Please enter the following 'extra' attributes to be sent with your certificate request A challenge password []:client\_secret An optional company name []:ZT WARNING: can't open config file: /etc/ssl/openssl.cnf Using configuration from openssl-1.0.0.cnf Loading 'screen' into random state - done Check that the request matches the signature Signature ok The Subject's Distinguished Name is as follows :PRINTABLE: 'TR' countryName stateOrProvinceName :PRINTABLE:'TURKEY' localityName :PRINTABLE:'ANKARA' organizationName :PRINTABLE:'ZT' organizationalUnitName:PRINTABLE:'MUSTAFA' :PRINTABLE: 'CLIENT' commonName :PRINTABLE: 'MUSTAFA' name emailAddress :IA5STRING: 'mustafa.unsal@ztelemetry.com' Certificate is to be certified until Dec 13 14:09:40 2032 GMT (3650 days) Sign the certificate? [y/n]:Y 1 out of 1 certificate requests certified, commit? [y/n]Y write out database with 1 new entries

### 11. Adım Command 5

**NOT:** Bir modeme bağlanacak Client PC sayısı 1 den fazla ise bu işlem tekrarlanır ve client2, client3...

Oluşturduğumuz tüm sertifikalar ve keyler bu klasörde bulunur.

|             | Name           | Date modified      | Туре                 | Size |
|-------------|----------------|--------------------|----------------------|------|
| is          | 01.pem         | 12/16/2022 5:05 PM | PEM File             | 5 KB |
|             | 02.pem         | 12/16/2022 5:09 PM | PEM File             | 4 KB |
| 15 🚿        | 🔄 ca           | 12/16/2022 5:02 PM | Security Certificate | 2 KB |
| ts 🖈        | 🗋 ca.key       | 12/16/2022 5:02 PM | KEY File             | 1 KB |
| *           | a client       | 12/16/2022 5:09 PM | Security Certificate | 4 KB |
|             | C client.csr   | 12/16/2022 5:09 PM | CSR File             | 1 KB |
|             | C client.key   | 12/16/2022 5:09 PM | KEY File             | 1 KB |
| mwarelar    | dh1024.pem     | 12/16/2022 5:05 PM | PEM File             | 1 KB |
| seller      | index 🖹        | 12/16/2022 5:09 PM | Text Document        | 1 KB |
|             | index.txt.attr | 12/16/2022 5:09 PM | ATTR File            | 1 KB |
| Z Telemetri | Serial         | 12/16/2022 5:09 PM | File                 | 1 KB |
|             | server         | 12/16/2022 5:05 PM | Security Certificate | 5 KB |
| ts          | server.csr     | 12/16/2022 5:05 PM | CSR File             | 1 KB |
| 00          | server.key     | 12/16/2022 5:05 PM | KEY File             | 1 KB |

ts

### 12. Adım Key Klasörü

• Config işlemlerini yapılandırmak için setifikalarımızı kopyalayıp aşağıdaki görselde bulunan dosya konumuna yapıştırıyoruz.

|                   | Name          | Date modified      | Туре          | Size   |
|-------------------|---------------|--------------------|---------------|--------|
|                   | bin           | 11/29/2022 4:52 PM | File folder   |        |
| -                 | config        | 12/14/2022 3:58 PM | File folder   |        |
| *                 | 📕 doc         | 11/29/2022 4:52 PM | File folder   |        |
| A                 | easy-rsa      | 11/29/2022 4:52 PM | File folder   |        |
| A                 | 📕 include     | 11/29/2022 3:35 PM | File folder   |        |
|                   | 📕 log         | 12/14/2022 4:00 PM | File folder   |        |
|                   | res 📔         | 11/29/2022 3:35 PM | File folder   |        |
| to PC             | sample-config | 11/29/2022 4:52 PM | File folder   |        |
| ller              | n icon        | 9/27/2016 11:12 AM | Icon          | 22 KB  |
| useo<br>Satu angi | license       | 12/15/2021 8:04 AM | Text Document | 28 KB  |
| Telemetri         | 🚱 Uninstall   | 11/29/2022 4:52 PM | Application   | 117 KB |

15

### 13. Adım Confing Klasörü

• PC den modeme bağlantı için client dosyasını yapılandırıyoruz. Kırmızı çizgili kısıma modeminize ait statik IP yazılmalıdır.

| Name           | Date modified              | Type | Size |  |
|----------------|----------------------------|------|------|--|
| 1223           | 1                          |      |      |  |
| x La ca        | 🚽 🔄 clienttest - Notepad   |      |      |  |
| client1        | File Edit Format View Help |      |      |  |
| _] client1.key | klient                     |      |      |  |
| S clienttest   | dev tap                    |      |      |  |
| 1              | proto tcp                  |      |      |  |
|                | remote company 1194        |      |      |  |
|                | resolv-retry infinite      |      |      |  |
|                | nobind                     |      |      |  |
| PC             | persist-key                |      |      |  |
| r              | persist-tun                |      |      |  |
|                | ca ca.crt                  |      |      |  |
| lemetri        | cert client1.crt           |      |      |  |
|                | key client1.key            |      |      |  |
|                | remote-cert-tls server     |      |      |  |
|                | ns-cert-type server        |      |      |  |
|                | comp-lzo                   |      |      |  |
|                | verb 3                     |      |      |  |
|                |                            |      |      |  |
|                |                            |      |      |  |

### 14. Adım Confing Ayarı

• Modem ayarlarını yapılandıralım. OpenVPN Server olarak yapılandırıyoruz.

| MINI Commence /Deserves                                                                                                    |                                                                                                    | Ek Vanda odama                                                                                                    |
|----------------------------------------------------------------------------------------------------|----------------------------------------------------------------------------------------------------|----------------------------------------------------------------------------------------------------|
| enVPN Sunucusu/Deamon —<br>OpenVPN Sunucusunu Başlat<br>Başlama Tipi<br>Şu Yoldan Konfigürasyon Et<br>Sunucu modu<br>OHCP-Proxy mod<br>Aort<br>Tünel Protokolü<br>Şireleme Çipi<br>Hash Algoritması<br>Selşmiş Seçenekler<br>TLS Şifresi<br>ZO Sıkıştıma Kullanın<br>Fabrika Ağ Geçidi yönlendir<br>stemciden İstemcive İzin ver | <ul> <li>Etkinleştir O Devre Dışı bırak</li> <li>WAN Up O Sıstem</li> <li>Server O Daemon</li> <li>Router (TUN) B Bridge (TAP)</li> <li>Etkinleştir O Devre Dışı bırak</li> <li>1194 (Default: 1194)</li> <li>TCP V (Default: UDP)</li> <li>Biowfish CBC V</li> <li>SHA1 V</li> <li>Etkinleştir O Devre Dışı bırak</li> <li>None V</li> <li>Yes V</li> <li>Etkinleştir B Devre Dışı bırak</li> <li>Etkinleştir Devre Dışı bırak</li> </ul> | Ek Yapılandırma<br>İstemcilere rotalan letmek için 'push<br>"route 0.0.0.0" ekle, DNS/WINS<br>letmek için 'push "dhcp-opsiyonu DNS<br>(ya da WINS) 0.0.0.0"<br>konfigürasyona ekle.<br>Yönlendirmeye Tabanlı Policy<br>İstemcilerin tüneli default Ağ Geçdi<br>olarak kullanması için 0.0.0.0/0<br>forumda IP'leri ekleyin. IP başına bir<br>satır. Ağ Geçidi yönlendirme kapalı<br>olmalı. |
| "N coñaltmava izin ver                                                                                                    | Fikinjestr     O Devre Disi birak                                                                                                    |                                                                                                    |
| 11N MTU Avarlan                                                                                                    | (Default: 1400)                                                                                                    |                                                                                                    |
| unnel UDP Fragment                                                                                                    | (Default: Disable)                                                                                                    |                                                                                                    |
| CC Duffered Carls Department                                                                                                    | C Ethiolastic Deuro Deubrak                                                                                                    |                                                                                                    |

### 15. Adım Modem Ayarları-1

• Sertifikaların gerekli yerlerine eklenmesi, sertifikaları eklemek için dosyaları not defteri ile birlikte açıyoruz ve kopyalayıp yapıştırıyoruz.

|                         | ll. |  |
|-------------------------|-----|--|
| Kamu Sunucu Sertifikası |     |  |
|                         |     |  |
| CA Sertifikası          |     |  |
|                         |     |  |
| Kiskel Summa Key        |     |  |
| ngan Junious ney        |     |  |
|                         | Al. |  |
| DH PEM                  |     |  |
|                         |     |  |
| Ek Yapılandırma         |     |  |
|                         |     |  |
|                         |     |  |
|                         |     |  |
|                         |     |  |
| TLS Doğrulama Sifresi   |     |  |

### 16. Adım Modem Ayarları-2

| Name           | Date modified      | Type                 | Size |                        | 00140140 |
|----------------|--------------------|----------------------|------|------------------------|----------|
| 01.pem         | 12/16/2022 5:05 PM | PEM File             | 5 #  |                        |          |
| 02.pem         | 12/16/2022 5:09 PM | PEM File             | 4.8  |                        | 1        |
| » ca           | 12/16/2022 5:02 PM | Security Certificate | 2.8  |                        |          |
| ca.key         | 12/16/2022 5:02 PM | KEY File             | 15   | Kamu Sunucu Sertifikas |          |
| 🗑 client       | 12/16/2/22 149-014 | Security Certificate | 4.8  |                        |          |
| ] client.csr   | 12/16/2022 5:09 PM | CSR File             | 11   |                        | de la    |
| client.key     | 12/16/2022 5:09 PM | KEY File             | 1 #8 | Ch Rentling            |          |
| dh1024.pem     | 12/16/2022 PM      | PEM File             | 1.8  | Con detraineds         |          |
| index .        | 12/16/2022 5:09 PM | Test Document        | 1.6  |                        |          |
| index.txt.attr | 12/16/2022 5:09 PM | ATTR File            | 1.8  |                        | A.       |
| serial         | 12/16/2029 5:09 PM | File                 | 1.0  | Kissel Sunucu Key      |          |
| in server      | 12/16/2022 5:05 PM | Security Coddine to  | 5.6  |                        |          |
| server.csr     | 15/11/0001 33(5 PM | CSR FILE             | 18   |                        |          |
| server.key     | 12/16/2022 5:05 PM | KEY File             | 1.8  |                        | - Mi     |
|                |                    |                      |      | DH PEM                 |          |
|                |                    |                      |      |                        |          |
|                |                    |                      |      |                        | h.       |
|                |                    |                      |      | Ek Yaplendima          | Witten   |
|                |                    |                      |      |                        |          |
|                |                    |                      |      |                        |          |
|                |                    |                      |      |                        |          |
|                |                    |                      |      |                        |          |
|                |                    |                      |      |                        |          |
|                |                    |                      |      |                        |          |
|                |                    |                      |      |                        |          |

### 17. Adım Sertifika Yazma İşlemi-1

• Sertifikaların modem de yerlerine yazılmış hali.

| PKC512 Key<br>Public Server Cert                                             |          |
|------------------------------------------------------------------------------|----------|
| Public Server Cert                                                           |          |
| Public Server Cert                                                           |          |
|                                                                              |          |
| BEGIN CERTIFICATE<br>MIIDxTCCAy6gAwIBAgIBATANBgkqhkiG9w0BAQQFADB+MQswCQY     | DVQQG    |
| CA Cert                                                                      |          |
| BEGIN CERTIFICATE<br>MIIDYDCCAsmgAwIBAgIJAPv5J6Hlmag1MA0GCSqG5Ib3DQEBBQUA    | MH4×C    |
| Private Server Key                                                           |          |
| BEGIN PRIVATE KEY<br>MIICeAIBADANBgkqhkiG9w0BAQEFAASCAmIwggJeAgEAAoGBANLE    | dMb4E    |
| DH PEM                                                                       |          |
| BEGIN DH PARAMETERS<br>MIGHAoGBAIFDVucSwx/Ruch+12Y1y0+O9l4unCYBVK+kE1B+sqP9\ | /kwrtl0/ |
| Additional Config                                                            |          |
|                                                                              |          |

### 18. Adım Sertifika Yazma İşlemi-2

 PC tarafında OpenVPN bağlantısı için TAP kurulumu yapmalıyız sanal ağ bağdaştırıcısı "tap-windows-9.21.2"

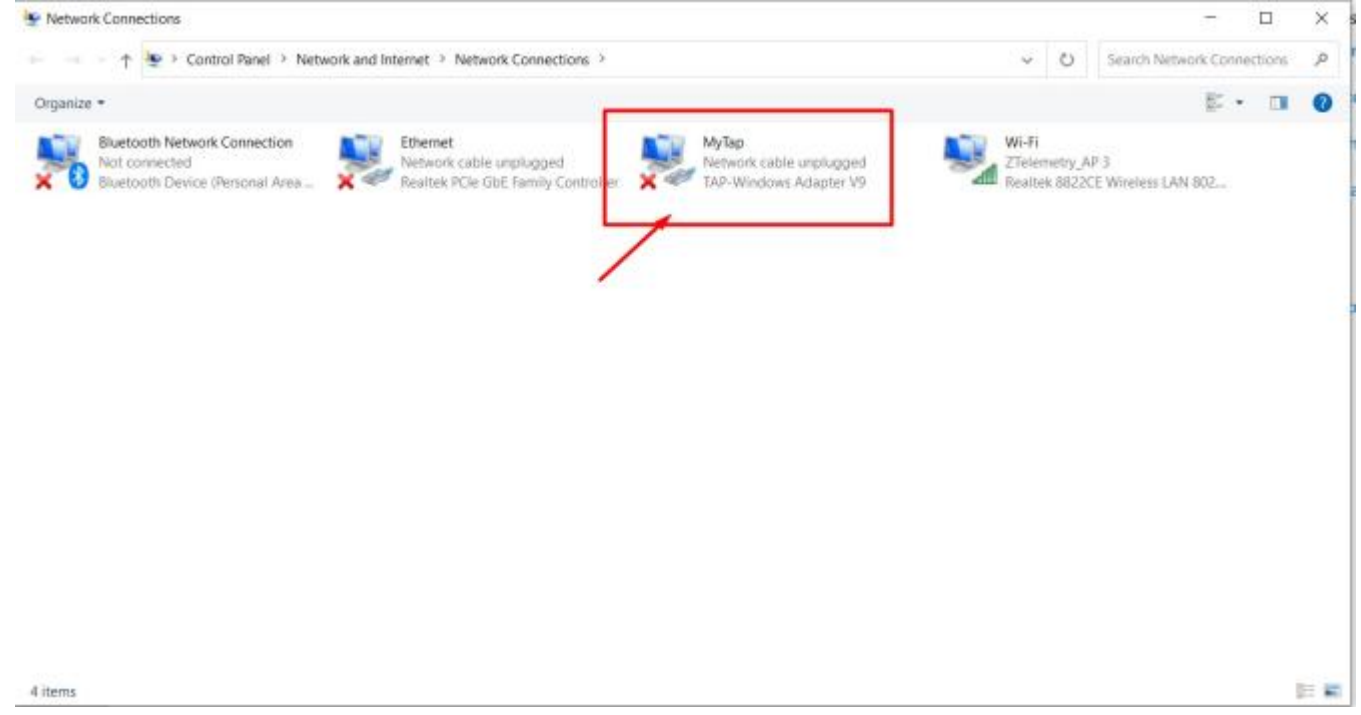

**19. Adım Tap Kurulumu** 

• **T**üm ayarlamalarımız bittikten sonra PC den OpenVPN programını açarak modemimize bağlantı sağlayacağız.

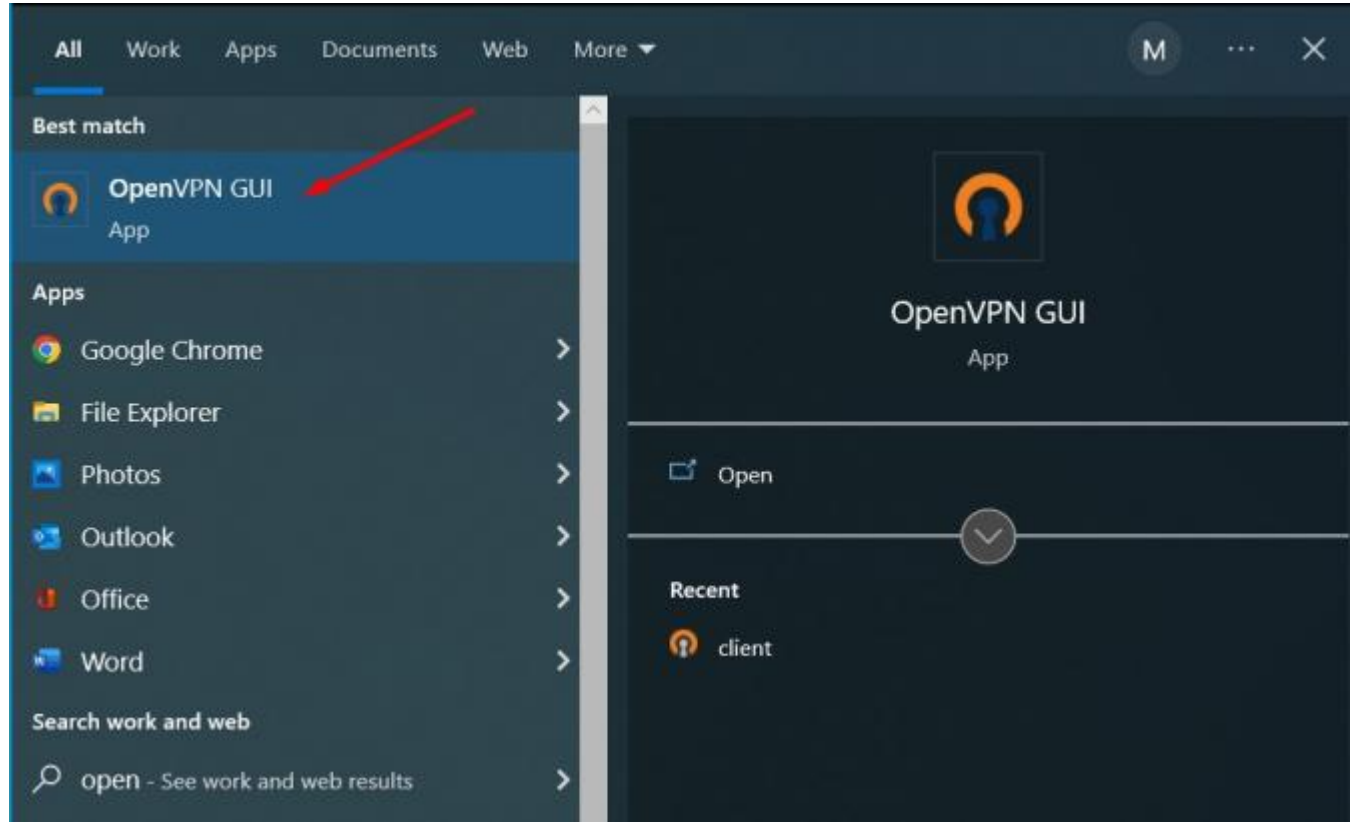

20. Adım OpenVPN Uygulaması Açılması-1

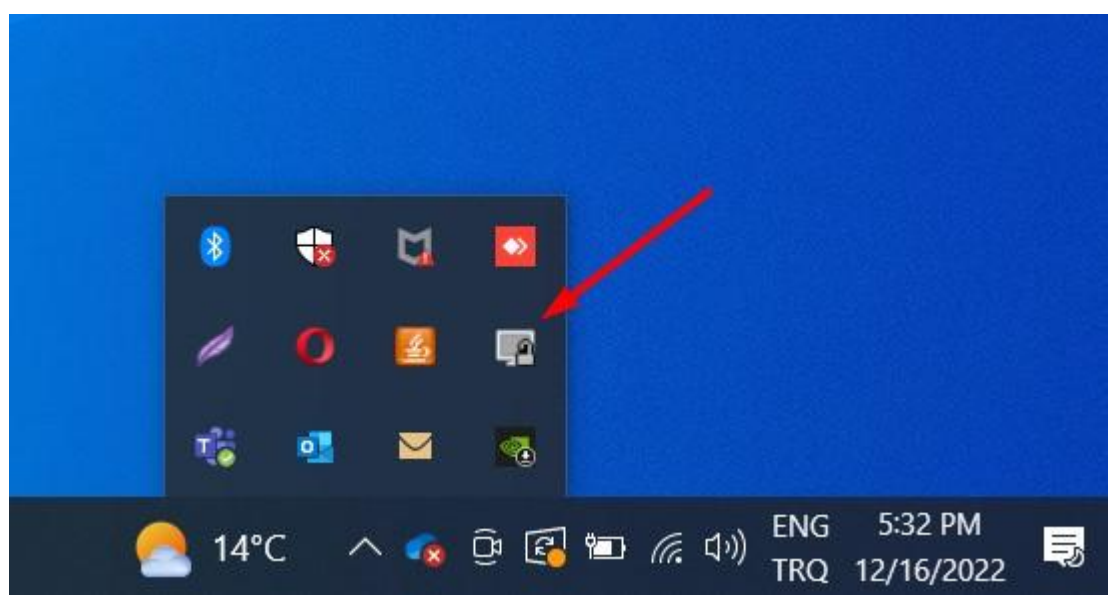

21. Adım OpenVPN Uygulaması Açılması-2

| 🕜 OpenVPN -   | Ayarlar                  |              |            |       |      | ×     |            |   |   |   |  |
|---------------|--------------------------|--------------|------------|-------|------|-------|------------|---|---|---|--|
| Proxy Ayarlan | Genel H                  | lakkında     |            |       |      |       |            |   |   |   |  |
| Open VF       | N konfigür               | asyon dosyas | anı kullan |       |      |       |            |   |   |   |  |
| ⊖ Sistem F    | <sup>o</sup> roxy ayarla | nni kullan   |            |       |      |       |            |   |   |   |  |
| O Elle Aya    | rlama                    |              |            |       |      |       |            |   |   |   |  |
| HTTP          | Proxy                    |              | SOCKS      | Proxy |      |       |            |   |   |   |  |
| Adres:        | 192.168.                 | 0.114        |            | Port  | 1194 |       |            |   |   |   |  |
|               |                          |              |            |       |      | _     | 8          | - | Ы |   |  |
|               |                          |              |            | Tamam |      | İptal | 1          | o |   |   |  |
|               |                          |              |            |       |      |       | <b>1</b> 6 | • |   | - |  |

22. Adım OpenVPN Uygulaması Açılması-3

|            |          | client     |    |  |
|------------|----------|------------|----|--|
|            | >        | clienttest |    |  |
|            |          | Ayarlar    |    |  |
|            |          | Çıkış      |    |  |
|            |          |            |    |  |
|            |          | 18 💁 👔     | T. |  |
|            |          |            |    |  |
| <u>e</u> ( | <b>i</b> | 14°C ^     |    |  |

23. Adım OpenVPN Bağlatı Başlatılması

FF modemlerde sunucu tarafı için OPEN VPN örnek uygulama videosu: FF modemlerde istemci tarafı için OPEN VPN örnek uygulama videosu: **3.PPTP** 

# 3. PPTP Uygulaması

Noktadan noktaya güvenli haberleşme için en yaygın VPN güvenli haberleşme metodlarından biri PPTP olup günümüzde birçok işletim sisteminde yaygın olarak kullanılmaktadır. Şirketimizin sunmuş olduğu Four Faith marka modemler de bu tip, güvenli haberleşme çözümlerini desteklemektedir.

# 3.1 Sunucu Modem Ayarları

Bu uygulamada, biri sunucu biri istemci olmak üzere iki adet F3x26Q Router Modem kullanılmıştır. İhtiyaca göre istemci modem sayısı arttırılabilir.

| v mi≡                                                                                                    | Wireless Mobile R                                                                                                    | outer                                                                                                    | Zaman: 00:02:56 up 2 min, load average: 0.09, 0.04, 0.0 |                        |  |
|----------------------------------------------------------------------------------------------------|----------------------------------------------------------------------------------------------------|----------------------------------------------------------------------------------------------------|---------------------------------------------------------|------------------------|--|
| Four-Faith                                                                                                    |                                                                                                    | 2.56/36/3.56/46                                                                                                    | WAN IP: 0.0.0.0                                         | , BKUP WAN IP: 0.0.0.C |  |
| Menü                                                                                                    | PPTP Sunucusu                                                                                                    |                                                                                                    | Yardım                                                  | daha fazla             |  |
| Genel Ayarlar<br>Kablosuz<br>Servis<br>VPN<br>• PPTP<br>• L2TP<br>• <u>OPENVPN</u><br>• <u>TPSEC</u><br>• <u>GRE</u><br><u>Güvenlik</u><br>Erişim Kısıtlamaları<br><u>NAT</u><br>QoS Ayarları<br>Uygulamalar<br>Sistem Yönetimi<br>Durum | PPTP Sunucusu<br>PPTP Sunucusu<br>Yayın Desteği<br>MPPE Şifrelemeye Zorla<br>DNS1<br>DNS2<br>WINS1<br>WINS2<br>Sunucu IP<br>Istemci IP<br>200.200.200.2·10<br>CHAP-Parola<br>Istemci 1 * istemci 1 *<br>istemci 2 * istemci 2 *<br>PPTP Istemcisi<br>PPTP Istemcisi | Etkinlegtir     Etkinlegtir     Devre Dışı bırak     Etkinlegtir     Devre Dışı bırak        Docume Dışı bırak                                                                                                    |                                                         |                        |  |
|                                                                                                    |                                                                                                    | the second second |                                                         |                        |  |

### Şekil 1. Sunucu Ayarları Uygulanacak Adımlar

- 1. "PPTP Sunucu", "Yayın Desteğini" ve "MPPE Şifrelemeye Zorla" etkinleştirin.
- 2. Sunucu tünel IP'sini belirleyiniz.
- 3. İstemcilerin IP aralığını belirleyiniz.
- 4. CHAP Parola kutucuğuna, satır satıra sırasıyla istemcilerin ismi ve şifresini aralara "\*" işareti ve birer boşluk koyarak giriniz.

| Four-Faith                                                                                                    | Wireless Mobile                                                                                    | Router 2. 56/36/3. 56/46                                                                                                    | Firmware: F3x26Q v1.1 (Sep 15 2023 12:36:09) std<br>Zaman: 00:10:40 up 10 min, load average: 0.40, 0.23, 0.10<br>WAN IP: 0.0.0.0, BKUP WAN IP: 0.0.0.0                                                                                                    |
|----------------------------------------------------------------------------------------------------|----------------------------------------------------------------------------------------------------|----------------------------------------------------------------------------------------------------|----------------------------------------------------------------------------------------------------|
| Menü<br>Genel Ayarlar<br>• Sistem Ayarları<br>• DDNS<br>• MAC Adres Kopyalama                                                                                                    | Gelişmiş Routing<br>Çalıştırma Modu<br>Çalıştırma Modu<br>Statik Routing                           | Ağ Geçidi v                                                                                                    | Yardım         daha fazla           Çalıştırma Modu:         Eğer Router sizin internet bağlantnıza yönetiyorsa, Ağ deçidi modunu seçin. Eğer ağınızda başka router varsa, Router modunu seçin.                                                                                              |
| <ul> <li>Gelşmiş Yonlendirme</li> <li>Ağ <u>Oluşturma</u></li> <li>Kablosuz</li> <li>Servis</li> <li>VPN</li> <li><u>Güvenlik</u></li> <li><u>Erlşim Kısıtlamaları</u></li> <li><u>NAT</u></li> <li>QoS Ayarları</li> <li>Uygulamalar</li> <li><u>Sistem Yönetimi</u></li> <li><u>Durum</u></li> </ul> | Set değeri seçin<br>Router Adı<br>Metrik<br>Hedef LAN NET<br>Alt Ağ Maskesi<br>Ağ Geçidi<br>Arayüz | 1 (istemci 1) V S<br>istemci 1<br>3<br>192, 168, 2, 0<br>255, 255, 255, 0<br>200, 200, 200, 2<br>ANY V<br>Poulmg Teblosumu Goster | Set değeri seçin:<br>Eşleşmeyen Router sayısıdır, en fazla 50<br>ayarlama yapabilirsiniz.<br>Router Adı:<br>Router'a vermek istediğiniz adı giriniz.<br>Hedef LAN NET:<br>Statik Route yapmak istediğiniz ağın lokal IP<br>biloğudur.<br>Alt Ağ Maskesi:<br>Ağ ve Host bölümlerini belirler. |

### Şekil 2. Sunucu Gelişmiş Yönlendirme Ayarları Uygulanacak Adımlar

- 1. Sunucu modemin Gelişmiş Routing ayarlarında Çalıştırma Modu için "Ağ Geçidi" seçiniz.
- 2. Advance routing yapacağınız birinci istemci modemin adını giriniz.
- 3. İstemci modemin sırasıyla LAN IP'si, Alt Ağ Maskesi ve istemci modemin tünel IP adresini giriniz.

Sunucu modem ayarlarını tamamladıktan sonra istemci modem ayarlarına geçebilirsiniz.

# 3.2 İstemci Modem Ayarları

İstemci modem ayarlarını VPN menüsü altından PPTP seçeneğinden yapabilirsiniz. Kutucuklarda belirtilen ayarlar uygulamanıza özel olup diğer ayarları şekildeki gibi giriniz.

| iii 192.168.2.1/PPTP.asp                           |                                            |                                                                                 |                                                                                                    |
|----------------------------------------------------|--------------------------------------------|---------------------------------------------------------------------------------|----------------------------------------------------------------------------------------------------|
| Four-Faith                                         | Wireless Mobile Route                      | r<br>2. 5G/3G/3. 5G/4G                                                          | Firmware: F3x26Q v1.1 (Sep 15 2023 12:36:09) std<br>Zaman: 15:25:18 up 15 min, load average: 0.00, 0.01, 0.03<br>WAN IP: 192.168.0.116, BKUP WAN IP: 0.0.0.0 |
| Menü                                               | PPTP Sunucusu                              |                                                                                 | Yardım daha fazla                                                                                                    |
| Genel Ayarlar<br>Kablosuz<br>Servis                | PPTP Sunucusu<br>PPTP Sunucusu             | O Etkinleştir 🔹 Devre Dışı bırak                                                |                                                                                                    |
|                                                    | PPTP İstemcisi                             |                                                                                 |                                                                                                    |
| OPENVPN     IPSEC                                  | PPTP İstemcisi<br>PPTP İstemci Seçenekleri | Etkinleştir O Devre Dışı bırak                                                  |                                                                                                    |
| • <u>GRE</u><br><u>Güvenlik</u>                    | Sunucu IP'si ya da DNS Adi                 | 188.59.158.246                                                                  |                                                                                                    |
| Erişim Kısıtlamaları<br><u>NAT</u><br>OoS Avarları | Uzak Subnet<br>Uzak Alt Ağ Maskesi         |                                                                                 |                                                                                                    |
| Uygulamalar<br>Sistem Yönetimi                     | MPPE Şifreleme<br>MTU                      | 1450 (Default: 1450)                                                            |                                                                                                    |
| Durum                                              | MRU                                        | 1450 (Default: 1450)                                                            |                                                                                                    |
|                                                    | NAT<br>Sabit IP                            | Etkinleştir O Devre Dışı bırak           Etkinleştir         O Devre Dışı bırak |                                                                                                    |
|                                                    | Kullanıcı Adı                              | Istemcil                                                                        |                                                                                                    |
|                                                    | Şıfre                                      | Göster                                                                          |                                                                                                    |
|                                                    | Kaydet                                     | Ayarlan Uygula Değişiklikleri İptal Et                                          |                                                                                                    |

### Şekil 3. İstemci Ayarları Uygulanacak Adımlar

- 1. PPTP istemci ayarlarını enable ediniz.
- 2. Sırasıyla sunucu modem WAN IP'si, sunucu modem LAN IP'si ve subnet mask'ını giriniz.
- 3. İstemci modem ismi ve şifresini giriniz.

| ail 192.168.2.1/Routing.asp                                            |                                           |                                               |                                                                                                    |
|------------------------------------------------------------------------|-------------------------------------------|-----------------------------------------------|----------------------------------------------------------------------------------------------------|
| Four-Faith                                                             | Wireless Mobil                            | e Router<br>2. 56/36/3. 56/46                 | Firmware: F3x26Q v1.1 (Sep 15 2023 12:36:09) std<br>Zaman: 15:25:01 up 15 min, load average: 0.00, 0.01, 0.03<br>WAN IP: 192.168.0.116, BIKUP WAN IP: 0.0.00    |
| Menü                                                                   | Gelişmiş Routing                          |                                               | Yardım daha fazla                                                                                                    |
| Genel Ayarlar<br>• Sistem Ayarları<br>• DDNS<br>• MAC Adres Kopyalama  | Çalıştırma Modu<br>Çalıştırma Modu        | Ağ Geçidi 🗸 🗸                                 | Caliştırma Modu:<br>Eğer Router sizin internet bağlantnızı<br>yönetiyorsa, Ağ Geçidi modunu seçin. Eğer<br>ağınızda başka router varsa, Router<br>modunu seçin. |
| Gelişmiş Yonlendirme <u>Ağ Oluşturma</u> <u>Kablosuz</u> <u>Servis</u> | Set değeri seçin<br>Router Adı            | 1 (sunucu1) V SI                              | Set değeri seçin:<br>Eşleşmeyen Router sayısıdır, en fazla 50<br>ayarlama yapabilirsiniz.                                                                       |
| VPN<br>Güvenlik<br>Erişim Kısıtlamaları<br>NAT                         | Medrik<br>Hedef LAN NET<br>Alt Ağ Maskesi | 0<br>192, 168, 1, 0<br>255, 255, 255, 0       | Router Adı:<br>Router'a vermek istediğiniz adı giriniz.                                                                                                    |
| QoS Ayarları<br>Uygulamalar<br>Sistem Yönetimi                         | Ağ Geçidi<br>Arəyüz                       | 200, 200, 200, 1<br>ANY V                     | Hedef LAN NET:<br>Statik Route yapmak istediğiniz ağın lokal<br>IP bioğudur.                                                                                    |
| Lourum                                                                 | 1                                         | Roydet Ayarlan Uygula Değişiklikleri İptal Et | Alt Ağ Maskesi:<br>Ağ ve Host bölümlerini belirler.                                                                                                    |

### Şekil 4. istemci Gelişmiş Yönlendirme Ayarları Uygulanacak Adımlar

- 1. Sunucu modemin Gelişmiş Routing ayarlarında Çalıştırma Modu için "Ağ Geçidi" seçiniz.
- 2. Advance routing yapacağınız birinci istemci modemin adını giriniz.
- 3. İstemci modemin sırasıyla LAN IP'si, Alt Ağ Maskesi ve istemci modemin tünel IP adresini giriniz.

# 3.3 Bağlantı Testi

Sunucu ve istemci ayarlarını tamamladıktan sonra bağlantı testine geçebilirsiniz.

|                                                                                                    | Wireless Mobile Rout                                                                                                    | imware: F3x26Q v1.1 (Sep 15 2023 12:36:09) st:<br>14:42:50 up 3 min, load average: 0.01, 0.03, 0.01<br>WAN IP: 188.59.158.246, BKUP WAN IP: 0.0.0.0 |                                                                                                    |
|----------------------------------------------------------------------------------------------------|----------------------------------------------------------------------------------------------------|----------------------------------------------------------------------------------------------------|----------------------------------------------------------------------------------------------------|
| Pour-Faich                                                                                                    |                                                                                                    | 2.56/36/3.56/46                                                                                                    |                                                                                                    |
| Menū                                                                                                    | Yerel Ağ                                                                                                    |                                                                                                    | Yardım daha fazla                                                                                                    |
| Genel Ayarlar<br>Kablosuz<br>Servis                                                                                                    | LAN Durumu<br>MAC Adres                                                                                                    | 54:D0:B4:37:CC:8E                                                                                                    | MAC Adres:<br>Yerel, Ethernet ağınızda görüldüğü gibi bu<br>Routes'in MAC adresidir.                                                                                        |
| VPN<br>Güvenlik<br>Erişim Kısıtlamaları                                                                                                    | Yerel IP<br>Alt Ağ Maskesi<br>Ağ Geçidi                                                                                                    | 192.168.1.1<br>255.255.255.0<br>0.0.0.0                                                                                                    | Yerel IP:<br>Yerel, Ethernet ağınzda görüldüğü gibi bu<br>Router'ın IP adresini gösterir.                                                                                   |
| NAT<br>QoS Ayarları<br>Uygulamalar<br>Sistem Yönetimi                                                                                                    | Yerel DNS                                                                                                    | 0.0.0.0                                                                                                    | Alt Ağ Maskesi:<br>Router bir Alt Ağ Maskesi kullandığında, o<br>burda gösterlir.                                                                                           |
| Durum<br>• <u>Router</u><br>• <u>WAN</u><br>• LAN                                                                                                    | Host Adı Yerel I                                                                                                    | P MAC Adres Bağıt. Sayım Oran (16384)<br>• Hiçbiri •                                                                                                | DHCP Sunucusu:<br>Eğer Router'i DHCP sunucusu olarak<br>kullanyorsanz, burda görüntüleniz.                                                                                  |
| <ul> <li><u>Kablosuz</u></li> <li><u>Cihaz Yönetimi</u></li> <li><u>Akıllı Kapı Durumu</u></li> <li><u>Bant Genişliği</u></li> <li><u>Sistem Bilgisi</u></li> </ul> | Dynamic Host Configuration<br>DHCP Durumu<br>DHCP Sunucusu<br>DHCP Deamon<br>Başlangıç IP Adresi<br>Bitiş IP Adresi<br>İstemci Kira Süresi | ETKIN<br>DNSMasq<br>192.168.1.100<br>1440 dakka                                                                                                    | OUI Search:<br>Herhangi bir MAC adresine tiklayarak, ağ<br>arayüzünün Organizationaly Unique<br>Identifier (OUI)'sını göreceksiniz. (EEE<br>Standards OUI database search). |
|                                                                                                    | DHCP İstemcileri<br>Həst Adı Yerel IP<br>PPTP İstemcileri Bəğlandı<br>Acaviiz Kullancı Adı                                                 | MAC Adres İstemci Kira Süresi :<br>• Hiçbri •                                                                                                    | si<br>Si                                                                                                    |
|                                                                                                    | ppp0 istemci1                                                                                                    | 200.200.200.2 78.175.54.236                                                                                                    | D                                                                                                    |

### Şekil 5. Bağlantı Testi

Sunucu modemin istemci modemle ve sunucu modemle olan PPTP bağlantısını"PPTP İstemcileri Bağlandı" sekmesinden kontorl edebilirsiniz.

Son olarak sunucu ve istemci modemleri iki taraflı olarak LAN IP adreslerinden pingleyerek güvenli PPTP bağlantısının kurulduğunu doğrulayabilirsiniz

| 192.168.2.1/apply.cgi                                                                                                    |                                                                                                    |                                                                                                    |
|----------------------------------------------------------------------------------------------------|----------------------------------------------------------------------------------------------------|----------------------------------------------------------------------------------------------------|
| Four-Faith                                                                                                    | Wireless Mobile Router Zam<br>2. 56/36/3. 56/46                                                                                                    | Firmware: F3x26Q v1.1 (Sep 15 2023 12:36:09) std<br>Jan: 15:14:12 up 4 min, load average: 0.00, 0.01, 0.01<br>WAN IP: 192.168.0.116, BKUP WAN IP: 0.0.0.0             |
| Menü                                                                                                    | Komut Sayfası                                                                                                    | Yardım dəhə fazla                                                                                                    |
| <u>Genel Ayarlar</u><br>Kablosuz<br>Servis<br><u>VPN</u><br><u>Güvenlik</u><br>Erişim Kısıtlamaları<br>NAT                                                                      | Komutlar ping 192.168.1.1                                                                                                    | Komutlar:<br>Komut səbrlənni web arayüzünden<br>çalıştırəbilirsiniz. Metin ələnimə komutunuzu<br>yazın ve göndermek için <i>Komutu Çaliştır</i><br>butonuna tikləyin. |
| QoS Ayarları<br>Uygulamalar<br>Sistem Yönetimi<br>• Yönetim<br>• Canlı Tutma<br>• Komut<br>• Fabrika Ayarları<br>• Firmware Güncelleme<br>• Konfigürasyon<br>Yedekleme<br>Durum | <pre>PING 192.168.1.1 (192.168.1.1): 56 data hytes<br/>64 bytes from 192.168.1.1: seq="ttl=4 time=33.841 ms<br/>64 bytes from 192.168.1.1: seq="ttl=64 time=52.321 ms<br/> 192.168.1.1 ping statistics<br/>3 packets transmitted, 3 packets received, 04 packet loss<br/>round-trip min/avg/max = 52.321/137.067/303.841 ms</pre> |                                                                                                    |
|                                                                                                    | Kornutu Çalıştır                                                                                                    |                                                                                                    |

### Şekil 6. Ping Testi

FF modemlerde sunucu tarafı için PPTP VPN örnek uygulama videosu: FF modemlerde istemci tarafı için PPTP VPN örnek uygulama videosu: **4.L2TP** 

## 4. L2TP Uygulaması

Diğer VPN protokollerinden farklı olarak, Layer 2 Tunnel Protocol, üzerinden geçen trafik ile ilgili herhangi bir gizlilik veya şifreleme sağlamaz. Bu sebeple, iletim öncesi verileri şifrelemek için IPsec olarak bilinen ve kullanıcıların gizliliğini ve güvenliğini sağlayan bir protokol paketiyle uygulanır. VPN uyumlu tüm modern cihazlar ve işletim sistemlerinde dahili olarak L2TP/IPsec bulunur. Four Faith marka modemler de bu tip, güvenli haberleşme çözümlerini desteklemektedir.

# 4.1 Sunucu Modem Ayarları

Bu uygulamada, biri sunucu biri istemci olmak üzere iki adet F3x26Q Router Modem kullanılmıştır. İhtiyaca göre istemci modem sayısı arttırılabilir.

| Marina 🖌                                                                                                    | Wireless Mobile Rou                                                                                                    | iter                                                                                       | Firmware: F3x26Q v1.1 (Jul 4 2024 14:31:20) st<br>Zaman: 16:50:24 up 20 min, load average: 0.08, 0.05, 0.0 |                        |                      |
|----------------------------------------------------------------------------------------------------|----------------------------------------------------------------------------------------------------|--------------------------------------------------------------------------------------------|----------------------------------------------------------------------------------------------------|------------------------|----------------------|
| Four-Faith                                                                                                    |                                                                                                    | 2.5G/3G/3.5G/4G                                                                            | w                                                                                                    | AN IP: 188.59.158.246, | BKUP WAN IP: 0.0.0.0 |
| Menü<br>Genel Ayarlar<br>Kablosuz<br>Servis<br>VPN                                                                                                    | L2TP Sunucusu<br>L2TP Sunucusu<br>L2TP Sunucu Seçenekleri<br>MPPE Şfrelemeye Zorla                                                            | <ul> <li>Etkinleştir O Devre Dışı bırak</li> <li>Etkinleştir O Devre Dışı bırak</li> </ul> |                                                                                                    | Yardım                 | daha fazia           |
| <ul> <li><u>PPTP</u></li> <li>L2TP</li> <li><u>OPENVPN</u></li> <li><u>IPSEC</u></li> <li><u>GRE</u></li> <li><u>Güvenlik</u></li> <li><u>Erişim Kısıtlamaları</u></li> <li><u>NAT</u></li> <li><u>QoS Ayarları</u></li> <li><u>Uygulamalar</u></li> <li>Sistem Yönetimi</li> </ul> | Sunucu IP<br>Istemci IP<br>200.200.200.2-10<br>Tünel Kimlik Doğrulama Şifresi<br>CHAP-Parola<br>Stemci1 * istemci1 *<br>istemci2 * istemci2 * | 200.200.200.1                                                                              | Göster                                                                                                    |                        |                      |
| Durum                                                                                                    | L2TP İstemcisi<br>L2TP İstemcisi<br>L2TP İstemci Seçenekleri                                                                                  | O Etkinleştir 💿 Devre Dışı bırak                                                           |                                                                                                    |                        |                      |

### Şekil 1. Sunucu Ayarları Uygulanacak Adımlar

- 1. "L2TP Sunucu", "Yayın Desteğini" ve "MPPE Şifrelemeye Zorla" etkinleştirin.
- 2. Sunucu tünel IP'sini belirleyiniz.
- 3. İstemcilerin IP aralığını belirleyiniz.
- 4. CHAP Parola kutucuğuna, satır satıra sırasıyla istemcilerin ismi ve şifresini aralara "\*" işareti ve birer boşluk koyarak giriniz.

| Four-Faith                                                                                                    | Wireless Mobile Route                                | er<br>2.5G/3G/3.5G/4G                   | Firmware: F3x26Q v1.1 (Jul 4 2024 14:31:20) str.<br>Zaman: 16:52:23 up 22 min, load average: 0.07, 0.06, 0.08<br>WAN IP: 188.59.158.246, BKUP WAN IP: 0.0.0.0     |
|----------------------------------------------------------------------------------------------------|------------------------------------------------------|-----------------------------------------|----------------------------------------------------------------------------------------------------|
| Menü                                                                                                    | Gelişmiş Routing                                     |                                         | Yardım daha fazla                                                                                                    |
| Genel Ayarlar<br>• <u>Sistem Ayarları</u><br>• <u>DDNS</u><br>• <u>MAC Adres Kopyalama</u>                            | Çalıştırma Modu<br>Çalıştırma Modu<br>Statik Routing | (Ağ Geçidi v)                           | Calıştırma Modu:<br>Eğer Router sizin internet bağlantınızı<br>yönetiyorsa, Ağ Geçizif modunu seçin. Eğer<br>ağınızda başka router varsa, Router<br>modunu seçin. |
| <ul> <li>Gelişmiş Yönlendirme</li> <li><u>Ağ Oluşturma</u></li> <li><u>Kablosuz</u></li> <li><u>Servis</u></li> </ul> | Set değeri seçin<br>Router Adı                       | 1() v Si<br>istemci 1                   | Set değeri seçin:<br>Eşleşmeyen Router sayısıdır, en fazla 50<br>ayarlama yapabilirsiniz.                                                                         |
| <u>VPN</u><br><u>Güvenlik</u><br><u>Erişim Kısıtlamaları</u>                                                          | Hedef LAN NET                                        |                                         | Router Adı:<br>Router'a vermek istediğiniz adı giriniz.                                                                                                    |
| <u>NAT</u><br><u>QoS Ayarları</u><br><u>Uygulamalar</u>                                                               | Ağ Geçidi<br>Arayüz                                  | 200), 200), 200), 1<br>ANY V            | Hedef LAN NET:<br>Statik Route yapmak istediğiniz ağın lokal<br>IP bioğudur.                                                                                      |
| <u>Sistem Yönetimi</u><br>Durum                                                                                       |                                                      | Routing Tablosumu Göster                | Alt Ağ Maskesi:<br>Ağ ve Host bölümlerini belirler.                                                                                                    |
|                                                                                                    | Kaydet                                               | Ayarları Uygula Değişildilderi İptal Et |                                                                                                    |

### Şekil 2. Sunucu Gelişmiş Yönlendirme Ayarları Uygulanacak Adımlar

- 1. Sunucu modemin Gelişmiş Routing ayarlarında Çalıştırma Modu için "Ağ Geçidi" seçiniz.
- 2. Advance routing yapacağınız birinci istemci modemin adını giriniz.
- 3. İstemci modemin sırasıyla LAN IP'si, Alt Ağ Maskesi ve istemci modemin tünel IP adresini giriniz.

Sunucu modem ayarlarını tamamladıktan sonra istemci modem ayarlarına geçebilirsiniz.

# 4.2 İstemci Modem Ayarları

İstemci modem ayarlarını VPN menüsü altından L2TP seçeneğinden yapabilirsiniz. Kutucuklarda belirtilen ayarlar uygulamanıza özel olup diğer ayarları şekildeki gibi giriniz.

|                                                          | Wireless Mobile Rout                     | er                                     | Fir<br>Zaman: 16:5 | mware: F3x26Q v1.1 (Jul<br>5:25 up 25 min, load aver | 4 2024 14:31:20) str<br>age: 0.01, 0.04, 0.04 |
|----------------------------------------------------------|------------------------------------------|----------------------------------------|--------------------|------------------------------------------------------|-----------------------------------------------|
| Four-Faith                                               |                                          | 2.56/36/3.56/46                        | v                  | /AN IP: 188.59.158.246, I                            | KUP WAN IP: 0.0.0.0                           |
| Menü                                                     | L2TP Sunucusu                            |                                        |                    | Yardım                                               | daha fazla                                    |
| <u>Genel Ayarlar</u><br><u>Kablosuz</u><br><u>Servis</u> | L2TP Sunucusu<br>L2TP Sunucu Seçenekleri | 🔿 Etkinleştir 🔘 Devre Dışı bırak       |                    |                                                      |                                               |
| • PPTP                                                   | L2TP İstemcisi                           |                                        |                    |                                                      |                                               |
| ◦ L2TP                                                   | L2TP İstemcisi                           |                                        |                    |                                                      |                                               |
| • OPENVPN<br>• TPSEC                                     | L2TP İstemci Seçenekleri                 | 🖲 Etkinleştir 🔿 Devre Dışı bırak       |                    |                                                      |                                               |
| • GRE                                                    | Tünel Adı                                | L2TP                                   |                    |                                                      |                                               |
| <u>Güvenlik</u><br>Ericim Kustlamaları                   | Kullanıcı Adı                            | istemci1                               |                    |                                                      |                                               |
| NAT                                                      | Şifre                                    | •••••                                  | Göster             |                                                      |                                               |
| QoS Ayarları                                             | Tünel Kimlik Doğrulama Şifresi           |                                        | Göster             |                                                      |                                               |
| Sistem Yönetimi                                          | Ağ Geçidi (L2TP Sunucusu)                |                                        |                    |                                                      |                                               |
| Durum                                                    | Uzak Subnet                              | 192 168 0 105                          |                    |                                                      |                                               |
|                                                          | Uzak Alt Ağ Maskesi                      | 255 255 255 0                          |                    |                                                      |                                               |
|                                                          | MPPE Şifreleme                           | mppe stateless                         |                    |                                                      |                                               |
|                                                          | MTU                                      | 1450 (Default: 1450)                   |                    |                                                      |                                               |
|                                                          | MRU                                      | 1450 (Default: 1450)                   |                    |                                                      |                                               |
|                                                          | NAT                                      | 💿 Etkinleştir 🔿 Devre Dışı bırak       |                    |                                                      |                                               |
|                                                          | Sabit IP                                 | 🔵 Etkinleştir 🔘 Devre Dışı bırak       |                    |                                                      |                                               |
|                                                          | CHAP Gerektirir                          | Evet O Hayir                           |                    |                                                      |                                               |
|                                                          | PAP'i Reddet                             | 🖲 Evet 🔾 Hayir                         |                    |                                                      |                                               |
|                                                          | Kimlik Doğrulama Gerektirir              | 🖲 Evet 🔘 Hayir                         |                    |                                                      |                                               |
|                                                          | Kaydet                                   | Ayarlan Uygula Değişiklikleri İptal Et |                    |                                                      |                                               |

### Şekil 3. İstemci Ayarları Uygulanacak Adımlar

- 1. L2TP istemci ayarlarını enable ediniz.
- 2. Sırasıyla sunucu modem WAN IP'si, sunucu modem LAN IP'si ve subnet mask'ını giriniz.
- 3. İstemci modem ismi ve şifresini giriniz.

|                                                                                                    | Wireless Mobile                          | Router                                                                    | Firmware: P3x26Q v1.1 (3ul 4 2024 14:31:20) str<br>Zaman: 16:56:53 up 27 min, load average: 0.04, 0.04, 0.04                               |
|----------------------------------------------------------------------------------------------------|------------------------------------------|---------------------------------------------------------------------------|----------------------------------------------------------------------------------------------------|
| Four-Faith                                                                                                    |                                          | 2.56/36/3.56/46                                                           | WAN IP: 188.59.158.246, DKUP WAN IP: 0.0.0.0                                                                                               |
| Menü<br>Genel Ayarlar                                                                                                    | Gelişmiş Routing<br>Çalıştırma Modu      |                                                                           | Yardım dəhə fəzlə<br>Çalıştırma Modu:                                                                                                    |
| <ul> <li><u>Sistem Ayarları</u></li> <li><u>DDNS</u></li> <li><u>MAC Adres Kopyalama</u></li> <li>Gelişmiş Yönlendirme</li> </ul> | Çalıştırma Modu<br>Statik Routing        | Ağ Geçidi v                                                               | Eger Router sion internet baglantinio<br>yönetiyossa, Ağ Geçidi modunu seçin. Eğer<br>ağınızda başka router varsa, Router<br>modunu seçin. |
| <ul> <li><u>Ağ Oluşturma</u></li> <li><u>Kablosuz</u></li> <li><u>Servis</u></li> </ul>                                           | Set değeri seçin<br>Router Adı<br>Matrik | 1() v Sil                                                                 | Set değeri seçin:<br>Eşleşmeyen Router sayısıdır, en fazla 50<br>ayarlama yapabilirsiniz.                                                  |
| VPN<br>Güvenlik<br>Erişim Kısıtlamaları                                                                                           | Hedef LAN NET<br>Alt Ağ Maskesi          | 192, 168, 4, 0<br>255, 255, 255, 0                                        | Router Adı:<br>Router'a vermek istediğiniz adı giriniz.                                                                                    |
| <u>QoS Ayarları</u><br><u>Uygulamalar</u><br>Sistem Yönetimi                                                                      | Ağ Geçidi<br>Arayüz                      | 200], 200], 200], 2<br>ANY ~                                              | Hedef LAN NET:<br>Statik Route yapmak istediğiniz ağın lokal<br>IP bloğudur.                                                               |
| Durum                                                                                                    |                                          | Routing Tablosunu Göster<br>Kaydet Ayarlan Uygula Değişiklikleri İptal Et | Alt Ağ Maskesi:<br>Ağ ve Host bolumlerini belirler.                                                                                        |

### Şekil 4. istemci Gelişmiş Yönlendirme Ayarları Uygulanacak Adımlar

- 1. Sunucu modemin Gelişmiş Routing ayarlarında Çalıştırma Modu için "Ağ Geçidi" seçiniz.
- 2. Advance routing yapacağınız birinci istemci modemin adını giriniz.
- 3. İstemci modemin sırasıyla LAN IP'si, Alt Ağ Maskesi ve istemci modemin tünel IP adresini giriniz.

# 4.3 Bağlantı Testi

Sunucu ve istemci ayarlarını tamamladıktan sonra bağlantı testine geçebilirsiniz.

|                                                                                                    | Wireless Mobile Router Zaman: :<br>2.56/36/3.56/46                                                                                                    | Firmware: F3x26Q v1.1 (3uf 4 2024 14:31:20) std<br>16:36:50 up 1 min, load average: 0.31, 0.07, 0.02<br>WAN IP: 192.168.0.107, BKUP WAN IP: 0.0.0 |
|----------------------------------------------------------------------------------------------------|----------------------------------------------------------------------------------------------------|----------------------------------------------------------------------------------------------------|
| Menü                                                                                                    | Yerel Ağ                                                                                                    | Yardım dəhə fazla                                                                                                    |
| <u>Genel Ayarlar</u><br><u>Kablosuz</u><br>Servis                                                        | LAN Durumu<br>MAC Adres <u>54:D0:84:49:6E:83</u>                                                                                                    | MAC Adres:<br>Yerel, Ethernet ağınızda görüldüğü gibi bu<br>Router'in MAC adresidir.                                                              |
| VPN<br>Güvenlik<br>Erişim Kısıtlamaları                                                                  | Yerel IP         192.168.1.1           Alt Ağ Maskesi         255.255.255.0           Ağ Geçidi         0.0.0.0                                                                                                    | Yerel IP:<br>Yerel, Ethernet ağınızda görüldüğü gibi bu<br>Router'in IP adresini gösterir.                                                        |
| NAT<br>QoS Ayarları<br>Uygulamalar<br>Sistem Yönetimi                                                    | Yerel DNS 0.0.0.0                                                                                                    | Alt Ağ Maskesi:<br>Router bir Alt Ağ Maskesi kullandığında, o<br>burda osterrilir.                                                                |
| • <u>Router</u><br>• <u>WAN</u><br>• LAN                                                                 | Host Adv         Yerel IP         MAC Adres         Bağit, Sayım         Oran [16384]           #         192.168.1.12         00:e0:4ct3erf5td1         2         0%                                                                                                    | DHCP Sunucusu:<br>Eğer Router'i DHCP sunucusu olarak<br>kullanıyorsanız, burda görüntülenir.                                                      |
| <ul> <li>Kablosuz</li> <li>Cihaz Yönetimi</li> <li>Akıllı Kapı Durumu</li> <li>Bant Genişliği</li> </ul> | Dynamic Host Configuration Protocol (DHCP) DHCP Durumu DHCP Sunucusu ETKIN                                                                                                    | OUI Search:<br>Herhangi bir MAC adresine tiklayarak, ağ<br>arayüzünün Organizationally Unique<br>Identifier (OUI)' sını göreceksiniz. (IEEE       |
| • <u>Sistem bilgisi</u>                                                                                  | DHCP Deamon DNSMasq<br>Başlangıç IP Adresi 192.168.1.100<br>Ritis IP Adresi 192.168.1.149                                                                                                    | standards OUI database search).                                                                                                    |
|                                                                                                    | Istemci Kira Süresi 1440 dakka                                                                                                    |                                                                                                    |
|                                                                                                    | Host Adı Yerel IP MAC Adres İstemci Kira Süresi Sil<br>- Hiçbiri -                                                                                                    | I                                                                                                    |
|                                                                                                    | L2TP Sunucusu Bağlandı         undefined         Uzak IP         Sil           ppp0         200.200.200.2         200.200.200.1         Image: Contemportance of the second second | I                                                                                                    |

### Şekil 5. Bağlantı Testi

Sunucu modemin istemci modemle ve sunucu modemle olan L2TP bağlantısını"L2TP İstemcileri Bağlandı" sekmesinden kontorl edebilirsiniz.

Son olarak sunucu ve istemci modemleri iki taraflı olarak LAN IP adreslerinden pingleyerek güvenli L2TP bağlantısının kurulduğunu doğrulayabilirsiniz

|                                                                                                    | Wireless Mobil                                                                                                    | e Router                                                                                                    |           | Firmware: F3x26Q v1.1<br>Zaman: 16:37:19 up 1 min, loa                                          | l (Jul 4 2024 14:31:20) sto<br>i average: 0.39, 0.11, 0.04                     |
|----------------------------------------------------------------------------------------------------|----------------------------------------------------------------------------------------------------|----------------------------------------------------------------------------------------------------|-----------|-------------------------------------------------------------------------------------------------|--------------------------------------------------------------------------------|
| Four-Faith                                                                                                    |                                                                                                    | 2. 56/3                                                                                                    | G/3.5G/4G | WAN IP: 192.168.0.                                                                              | 107, BKUP WAN IP: 0.0.0.0                                                      |
| Menü                                                                                                    | Komut Sayfası                                                                                                    |                                                                                                    |           | Yardım                                                                                          | daha fazla                                                                     |
| Genel Ayarlar<br>Kablosuz<br>Servis<br>VPN<br>Güvenlik<br>Erişim Kısıtlamaları<br>NAT<br>QoŞ Ayarları                                             | Komut Sabrı<br>Komutlar                                                                                                    | ping 192.168.4.1                                                                                                    | ß         | Komutlar:<br>Komut sabrilarını<br>çalşbrabilirsiniz. I<br>yazın ve gönderm<br>butonuna tıklayın | veb arayüzünden.<br>Hetin alanına komutunuzu<br>ek için <i>Komutu Çalıştır</i> |
| Sistem Yönetimi<br>• Yönetimi<br>• Canlı Tutma<br>• Komut<br>• Fabrika Ayarları<br>• Firmware Güncelleme<br>• Konfigürasyon<br>Yedekleme<br>Durum | prmg 192.168.4.1 (<br>64 bytes from 192.<br>64 bytes from 192.<br>192.168.4.1 pz<br>3 packets transut<br>round-trip min/avg | 192.168.4.11: 56 data ort=3<br>168.4.1: seq=0 ttl=64 brns=0.927 ms<br>168.4.1: seq=1 ttl=64 trns=0.713 ms<br>ng statistics<br>ted, 3 packets received, 04 packet 1<br>/max = 0.713/0.826/0.927 ms |           |                                                                                                 |                                                                                |
|                                                                                                    |                                                                                                    | Komutu Çalıştır                                                                                                    |           |                                                                                                 |                                                                                |

### Şekil 6. Ping Testi

FF modemlerde sunucu tarafı için L2TP VPN örnek uygulama videosu: FF modemlerde istemci tarafı için L2TP VPN örnek uygulama videosu: **5.MEDAS VPN** 

### 5. MEDAŞ VPN Ayarları

| Menü                                                               | Genel Ayarlar                                                                                                    | Yardım                                                                        |
|--------------------------------------------------------------------|----------------------------------------------------------------------------------------------------|-------------------------------------------------------------------------------|
| <u>Genel Ayarlar</u><br><u>Kablosuz</u><br>Servis                  | Genel Ayarlar<br>NAT-Geçişi Etkinleştir                                                                                                    | NAT-Geçişi<br>Nat geçiş fonksiyonunu etkinleştirin veya<br>devre dışı bırakın |
| VPN<br>○ <u>PPTP</u><br>○ <u>L2TP</u><br>○ OPENVPN                 | Hata Ayıklama Seviyesi Hiçbri V<br>IPSEC OVER L2TP O Etkinleştir   Devre Dışı bırak                                                                                                    | Log-Level<br>Hata ayıklamayı etkinleştir yada devre dışı<br>birak             |
| • <u>OPENVPN</u><br>• <b>IPSEC</b><br>• <u>GRE</u><br>Güvenlik     | Bağlantı Durumu ve Kontrolü                                                                                                    | Bəğlantı Durumu<br>15 bağlantı oluşturulabilir                                |
| Erişim Kısıtlamaları<br>NAT<br>Qo <u>S Ayarları</u><br>Uygulamalar | Num Adi         Tipi         Genel Adi         Durum         Eylem           1         medas         Tünet-<br>clent         10.123.11.0/27-[WAN1]         Bağlantı         Bağlantı         E | 0 U                                                                           |
| Sistem Yönetimi<br>Durum                                           | COS                                                                                                    | 1                                                                             |
|                                                                    | Sertifika Yönetimi                                                                                                    |                                                                               |
|                                                                    | CA Adı Referans Sayısı Eylem                                                                                                    |                                                                               |

### Şekil 7. MEDAŞ VPN 1

| • <u>L2TP</u>        | Bağlantı                                                                                                    | Bağlantının Ac    |
|----------------------|----------------------------------------------------------------------------------------------------|-------------------|
| • OPENVPN            | Bağlantı — iki ayrı alt ağı aralarında virgül koyarak "," bosluk bırakmadan yazabilir                                     | Psec bağlantı a   |
| • GRE                | Adu medas Etkin                                                                                                    | bimalidir         |
| Güvenlik             |                                                                                                    | Verel ve Uzak     |
| Erişim Kısıtlamaları | Yerel WAN Arayüzü WAN V Uzak WAN adresi Vpn1.meramedas.cor                                                                | Yerel ve uzak ač  |
| NAT                  | Yerel Alt Ağ 10.123.21.0/27 Uzak Alt Ağ 10.107.0.0/17,10.34.                                                              | adresi veya başı  |
| <u>QoS Ayarları</u>  | Yerel ID 10.123.21.1 Uzak ID 88.255.44.70                                                                                 | domain adı girile |
| <u>Uygulamalar</u>   | Modem Local IP Medas statik IP                                                                                            | DEK Dažari        |
| Sistem Yönetimi      | Aladama                                                                                                    | PSK deðerinin u   |
| Durum                | Algiama                                                                                                    | - on acgentina    |
|                      | Algilama                                                                                                    | IKEv2             |
|                      | DPD Alglamayı Etkinleştir 🗹                                                                                               | undefined         |
|                      | Zaman Aralığı 60 (Sn) Zaman aşımı 180 (Sn) Eylem restart 🗸                                                                |                   |
|                      |                                                                                                    |                   |
|                      |                                                                                                    |                   |
|                      | Colismis Avariar                                                                                                    | 1                 |
|                      | Genşiniş Aşarıar                                                                                                    |                   |
|                      | Gelişmiş Ayarlar                                                                                                    |                   |
|                      | Gelişmiş ayarlan etkinleştir 🗹                                                                                            |                   |
|                      | Phase 1                                                                                                    |                   |
|                      | IKE Şifreleme 3DES v IKE Doğrulama SHA1 v IKE Grup tipi Grup2(1024) v                                                     |                   |
|                      | IKE Ömrü 24 Saat                                                                                                    |                   |
|                      |                                                                                                    |                   |
|                      | Phase 2                                                                                                    |                   |
|                      | ESP şirreleme 3DES v ESP Logrulama SHA1 v ESP Grup tipi NULL v                                                            |                   |
|                      | ESP Şifre Zamanı 24 Saat                                                                                                  |                   |
|                      |                                                                                                    |                   |
|                      |                                                                                                    |                   |
|                      | Enable IKEv2                                                                                                    |                   |
|                      | □ IVE screet mods his yes. Mimbilings Inflamman (could day offer add matin claral-2+3/A)                                  |                   |
|                      | INE agresii mooa izin ver. Mumkunse kulanimayin (paylaşlan şirte açık meun olarak ledir):     Defact Engund Concept (DEC) |                   |
|                      | Perfect rorward secrecy (Prs)                                                                                             |                   |
|                      | De Xeuleure                                                                                                    |                   |
|                      | Dogrulama                                                                                                    |                   |
|                      | Doğrulama                                                                                                    |                   |
|                      |                                                                                                    |                   |

Şekil 8. MEDAŞ VPN 2

|              | Degenio angelenne                                                                                                    |                                                                                                    |                                                                                                    |                                                                                             |
|--------------|----------------------------------------------------------------------------------------------------|----------------------------------------------------------------------------------------------------|----------------------------------------------------------------------------------------------------|---------------------------------------------------------------------------------------------|
|              | Akalama Pertvodu                                                                                                    | 300 50                                                                                                    | Maksimum DHCP Kullanıcısı:                                                                                                    |                                                                                             |
|              | Terch Edlen Sunucu IP                                                                                                    | 8 8 8 8                                                                                                    | Router'ınızın dağıtmış olduğu adres sayısını<br>sınırlayabilirsiniz. 0 (sıfır) sadece önceden                                                                   |                                                                                             |
|              | Diğer Sunucu IP                                                                                                    | 8, 8, 4, 4                                                                                                    | tanımlanan statik adreslerin dağıtılacağı<br>anlamına geli:                                                                                                    |                                                                                             |
|              | Bağlantı Hatalan Restart                                                                                                    | Etkinleştir O Devre Dışı bırak (Default: 10 dakika)                                                                                                    | Zaman Avani                                                                                                    |                                                                                             |
|              | Fixed WAN Netmask Address                                                                                                    | 🔿 Etkinleştir 🔘 Devre Dışı bırak.                                                                                                    | Bulunmuş olduğunuz zaman dilmini ve Yaz                                                                                                    |                                                                                             |
|              | STP                                                                                                    | 🔿 Etkinleştir 🔞 Devre Dışı bırak                                                                                                    | Saati Uygulama (YSU) dönemini seçniz.<br>Router yerel zamanı veya UTC zamanını                                                                                  |                                                                                             |
|              |                                                                                                    | Seceneği ping olarak değiştirin                                                                                                    | ka lanabiir.                                                                                                    |                                                                                             |
|              | IPSEC Çevrimi Devam et                                                                                                    |                                                                                                    |                                                                                                    |                                                                                             |
|              | Bagianti Sorguama                                                                                                    | VPN Server tarafından bir IP yazıl                                                                                                    | malı                                                                                                    |                                                                                             |
|              | Terch Edien Sunucu IP                                                                                                    | 10 34 255 18                                                                                                    |                                                                                                    |                                                                                             |
|              |                                                                                                    | 10/ 00/ 10/ 10                                                                                                    |                                                                                                    |                                                                                             |
|              | Özel Ayarlar                                                                                                    |                                                                                                    |                                                                                                    |                                                                                             |
|              | Router Adı                                                                                                    | GENCBEYGES                                                                                                    |                                                                                                    |                                                                                             |
|              | Host Adi                                                                                                    |                                                                                                    |                                                                                                    |                                                                                             |
|              | Domain Adı                                                                                                    |                                                                                                    |                                                                                                    |                                                                                             |
|              | MTU                                                                                                    | Auto ~ 1500                                                                                                    |                                                                                                    |                                                                                             |
|              | Force Net Card Mode                                                                                                    | Auto 🗸                                                                                                    |                                                                                                    |                                                                                             |
|              | Ağ Avarları                                                                                                    |                                                                                                    |                                                                                                    |                                                                                             |
|              | Router IP                                                                                                    |                                                                                                    |                                                                                                    |                                                                                             |
|              | Yerel IP Adresi                                                                                                    | 10 123 11 1                                                                                                    |                                                                                                    |                                                                                             |
|              |                                                                                                    |                                                                                                    |                                                                                                    |                                                                                             |
| Sekil 9. MED | AS VPN 3                                                                                                    |                                                                                                    |                                                                                                    |                                                                                             |
| Four-Faith   | Wireless M                                                                                                    | lobile Router Zamani 1<br>3G/4G/4G+                                                                                                    | Firmware: R100 v1.0 (Sep 21 2023 14:18:51) std<br>9:43:52 up 15 min, load average: 0.02, 0.03, 0.03<br>WAN IP: 192.168.0.108, BUUV WAN IP: 0.0.0<br>Dil: Turkge |                                                                                             |
|              | Crop                                                                                                    |                                                                                                    |                                                                                                    |                                                                                             |
|              | Cron                                                                                                    |                                                                                                    |                                                                                                    |                                                                                             |
|              |                                                                                                    | CEbbinieştir C Devre Dişi birak                                                                                                    |                                                                                                    |                                                                                             |
|              | Ek Cron Görevleri                                                                                                    |                                                                                                    |                                                                                                    |                                                                                             |
|              |                                                                                                    |                                                                                                    |                                                                                                    |                                                                                             |
|              |                                                                                                    |                                                                                                    |                                                                                                    |                                                                                             |
|              |                                                                                                    |                                                                                                    |                                                                                                    |                                                                                             |
|              |                                                                                                    |                                                                                                    |                                                                                                    |                                                                                             |
|              | Dil Seçimi                                                                                                    |                                                                                                    |                                                                                                    |                                                                                             |
|              | Dil Seçimi<br>Dil                                                                                                    | Türkçe 🗸                                                                                                    |                                                                                                    |                                                                                             |
|              | Dil Seçimi<br>Dil                                                                                                    | Türkçe 💌                                                                                                    |                                                                                                    |                                                                                             |
|              | Dil Seçimi<br>Dil<br>Uzaktan Yönetim                                                                                                    | Türkçe 🗸                                                                                                    |                                                                                                    |                                                                                             |
|              | Dil Seçimi<br>Dil<br>Uzaktan Yönetim<br>Uzaktan Yönetim                                                                                                    | © Etkinleştir ○ Devre Dışı bırak                                                                                                    |                                                                                                    |                                                                                             |
|              | Dil Seçimi<br>Dil<br>Uzaktan Yönetim<br>Uzaktan Yönetim<br>Protokol                                                                                                    | Türkçe       Image: Comparison of the second second s        |                                                                                                    |                                                                                             |
|              | Dil Seçimi<br>Dil<br>Uzaktan Yönetim<br>Uzaktan Yönetim<br>Protokol<br>Sunucu IP'si                                                                                                    | Türkçe         ▼                ● Etkinleştir          ○ Devre Dışı bırak                 ∨1.0               • V2.0                 47.88.21.65                                                                                                    |                                                                                                    |                                                                                             |
|              | Dil Seçimi<br>Dil<br>Uzaktan Yönetim<br>Uzaktan Yönetim<br>Protokol<br>Sunucu IP'si<br>Sunucu Portu                                                                                                    | Türkçe         Image: Constraint of the second second | ult: 44008. Aralik: 1 - 65535)                                                                                                    |                                                                                             |
|              | Dil Seçimi<br>Dil<br>Uzaktan Yönetim<br>Uzaktan Yönetim<br>Protokol<br>Sunucu IP'si<br>Sunucu Portu<br>Canlilik Periyadu                                                                                                    | Türkçe         Image: Constraint of the second second | ult: 44008, Aralik: 1 - 65535)                                                                                                    |                                                                                             |
|              | Dil Seçimi<br>Dil<br>Uzaktan Yönetim<br>Uzaktan Yönetim<br>Protokol<br>Sunucu IP'si<br>Sunucu Portu<br>Canlılık Periyodu                                                                                                    | Türkçe         Image: Constraint of the second second | ult: 44008, Aralık: 1 - 65535)<br>ult: 60SnAralık: 1 - 999)                                                                                                    |                                                                                             |
|              | Dil Seçimi<br>Dil<br>Uzaktan Yönetim<br>Uzaktan Yönetim<br>Protokol<br>Sunucu IP'si<br>Sunucu Portu<br>Canihik Periyodu<br>3G Veri Akışı Yükler                                                                                                    | Türkçe         Image: Constraint of the second second | ult: 44008, Aralık: 1 - 65535)<br>ult: 60SnAralık: 1 - 999)<br>ult: 300SnAralık: 1 - 86400)                                                                     |                                                                                             |
|              | Dil Seçimi<br>Dil<br>Uzaktan Yönetim<br>Uzaktan Yönetim<br>Protokol<br>Sunucu IP'si<br>Sunucu Portu<br>Canlılık Periyodu<br>3G Veri Akışı Yükler<br>Aygıt Kodu                                                                                              | Türkçe <td <td<="" th=""><th>ult: 44008, Aralik: 1 - 65535)<br/>ult: 60SnAralik: 1 - 999)<br/>ult: 300SnAralik: 1 - 86400)</th></td>                                                                                                    | <th>ult: 44008, Aralik: 1 - 65535)<br/>ult: 60SnAralik: 1 - 999)<br/>ult: 300SnAralik: 1 - 86400)</th>                                                          | ult: 44008, Aralik: 1 - 65535)<br>ult: 60SnAralik: 1 - 999)<br>ult: 300SnAralik: 1 - 86400) |
|              | Dil Seçimi<br>Dil<br>Uzaktan Yönetim<br>Uzaktan Yönetim<br>Protokol<br>Sunucu IP'si<br>Sunucu Portu<br>Canlılık Periyodu<br>3G Veri Akışı Yükler<br>Aygıt Kodu<br>Cihaz Tipi Tanımlam                                                                       | Türkçe                                                                                                    | ult: 44008, Aralik: 1 - 65535)<br>ult: 60SnAralik: 1 - 999)<br>ult: 300SnAralik: 1 - 86400)                                                                     |                                                                                             |
|              | Dil Seçimi<br>Dil<br>Uzaktan Yönetim<br>Uzaktan Yönetim<br>Protokol<br>Sunucu IP'si<br>Sunucu Portu<br>Canlılık Periyodu<br>3G Veri Akışı Yükler<br>Aygıt Kodu<br>Cihaz Tipi Tanımları<br>Özelleştirilmiş Yerel                                             | Türkçe         Image: Constraint of the second second | ult: 44008, Aralik: 1 - 65535)<br>ult: 60SnAralik: 1 - 999)<br>ult: 300SnAralik: 1 - 86400)                                                                     |                                                                                             |
|              | Dil Seçimi<br>Dil<br>Uzaktan Yönetim<br>Uzaktan Yönetim<br>Protokol<br>Sunucu IP'si<br>Sunucu Portu<br>Canlılık Periyodu<br>3G Veri Akışı Yükler<br>Ayığıt Kodu<br>Cihaz Tipi Tanımları<br>Özelleştirilmiş Yerel                                            | Türkçe <ul> <li>Türkçe</li> <li>Devre Dışı bırak</li> <li>V1.0</li> <li>V2.0</li> <li>47.88.21.65</li> <li>9901</li> <li>(Defrain 0)</li> <li>(Defrain 0)</li> <li>(Def</li></ul>                                                                                                    | ult: 44008, Aralık: 1 - 65535)<br>ult: 60SnAralık: 1 - 999)<br>ult: 300SnAralık: 1 - 86400)                                                                     |                                                                                             |
|              | Dil Seçimi<br>Dil<br>Uzaktan Yönetim<br>Uzaktan Yönetim<br>Protokol<br>Sunucu IP'si<br>Sunucu Portu<br>Canlılık Periyodu<br>3G Veri Akışı Yükler<br>Aygıt Kodu<br>Cihaz Tipi Tanımları<br>Özelleştirilmiş Yerel                                             | Türkçe <ul> <li>Türkçe</li> <li>Devre Dışı bırak</li> <li>V1.0</li> <li>V2.0</li> <li>47.88.21.65</li> <li>9901</li> <li>(Defrain 0)</li> <li>(Defrain 0)</li> <li>(Def</li></ul>                                                                                                    | ult: 44008, Aralık: 1 - 65535)<br>ult: 60SnAralık: 1 - 999)<br>ult: 300SnAralık: 1 - 86400)                                                                     |                                                                                             |
|              | Dil Seçimi<br>Dil<br>Uzaktan Yönetim<br>Uzaktan Yönetim<br>Protokol<br>Sunucu IP'si<br>Sunucu Portu<br>Canlılık Periyodu<br>3G Veri Akışı Yükler<br>Aygıt Kodu<br>Cihaz Tipi Tanımları<br>Özelleştirilmiş Yerel<br>Firmware Günceller<br>Firmware Günceller | Türkçe <ul> <li>Türkçe</li> <li>Etkinleştir</li> <li>Devre Dışı bırak</li> <li>V1.0</li> <li>V2.0</li> <li>47.88.21.65</li> <li>9901</li> <li>(Defa</li> <li>60</li> <li>(Defa</li> <li>60</li> <li>(Defa</li> <li>(Defa</li> <li>(Def</li></ul>                                                                                                    | ult: 44008, Aralık: 1 - 65535)<br>ult: 60SnAralık: 1 - 999)<br>ult: 300SnAralık: 1 - 86400)                                                                     |                                                                                             |
|              | Dil Seçimi<br>Dil<br>Uzaktan Yönetim<br>Uzaktan Yönetim<br>Protokol<br>Sunucu IP'si<br>Sunucu Portu<br>Canlılık Periyodu<br>3G Veri Akışı Yükler<br>Aygıt Kodu<br>Cihaz Tipi Tanımları<br>Özelleştirilmiş Yerel<br>Firmware Günceller                       | Türkçe <ul> <li>Etkinleştir</li> <li>Devre Dışı bırak</li> <li>V1.0</li> <li>V2.0</li> <li>47.88.21.65</li> <li>9901</li> <li>(Defr</li> <li>60</li> <li>(Defr</li> <li>60</li> <li>(Defr</li> <li>(Defr</li> <li>(Defr</li> <li>(Defr</li> <li>(Defr</li> <li>(Defr</li> <li>(Defr</li> <li>(Defr</li> <li>(Defr</li> <li>(Defr</li> <li>(Defr</li> <li>(Defr</li> <li>(Defr</li> <li>(Defr</li> <li>(Defr</li> <li< th=""><th>ult: 44008, Aralık: 1 - 65535)<br/>ult: 60SnAralık: 1 - 999)<br/>ult: 300SnAralık: 1 - 86400)</th></li<></ul>                                                                                                    | ult: 44008, Aralık: 1 - 65535)<br>ult: 60SnAralık: 1 - 999)<br>ult: 300SnAralık: 1 - 86400)                                                                     |                                                                                             |
|              | Dil Seçimi<br>Dil<br>Uzaktan Yönetim<br>Uzaktan Yönetim<br>Protokol<br>Sunucu IP'si<br>Sunucu Portu<br>Canlılık Periyodu<br>3G Veri Akışı Yükler<br>Aygıt Kodu<br>Cihaz Tipi Tanımları<br>Özelleştirilmiş Yerel<br>Firmware Güncelleri                      | Türkçe <ul> <li>Türkçe</li> <li>Etkinleştir</li> <li>Devre Dışı bırak</li> <li>V1.0</li> <li>V2.0</li> <li>47.88.21.65</li> <li>9901</li> <li>(Defr</li> <li>60</li> <li>(Defr</li> <li>60</li> <li>(Defr</li> <li>60</li> <li>(Defr</li> <li>60</li> <li>(Defr</li> <li>60</li> <li>(Defr</li> <li>60</li> <li>(Defr</li> <li>60</li> <li>(Defr</li> <li>60</li> <li>(Defr</li> <li>60</li> <li>(Defr</li> <li>10 omian</li> <li>F3x26Q</li> <li>(Defr</li> <li>(Defr</li></ul>                                                                                                    | ult: 44008, Aralik: 1 - 65535)<br>ult: 60SnAralik: 1 - 999)<br>ult: 300SnAralik: 1 - 86400)                                                                     |                                                                                             |
|              | Dil Seçimi<br>Dil<br>Uzaktan Yönetim<br>Uzaktan Yönetim<br>Protokol<br>Sunucu IP'si<br>Sunucu Portu<br>Canlılık Periyodu<br>3G Veri Akışı Yükler<br>Aygıt Kodu<br>Cihaz Tipi Tanımları<br>Özelleştirilmiş Yerel<br>Firmware Günceller                       | Türkçe                                                                                                    | ult: 44008, Aralik: 1 - 65535)<br>ult: 60SnAralik: 1 - 999)<br>ult: 300SnAralik: 1 - 86400)                                                                     |                                                                                             |

Şekil 10. MEDAŞ Uzaktan Yönetim Ayarları

| Genel Kablosuz Serv<br>Komut Sayfası                                                                                                    | vis VPN Güvenlik Erişim Kısıtları                                                                                                    | aları NAT QoS | thundamalar Mänstini Duma                                                                                                    |
|----------------------------------------------------------------------------------------------------|----------------------------------------------------------------------------------------------------|---------------|----------------------------------------------------------------------------------------------------|
| Komut Sayfası                                                                                                    |                                                                                                    |               | byguamaar Yoneum Durum                                                                                                    |
|                                                                                                    |                                                                                                    |               | Yardım dəhə fazla                                                                                                    |
| Komutiar                                                                                                    | ping 10.34.255.18                                                                                                    | lie           | Komutlar:<br>Komut sartarını web arayüzünden<br>çalştrablirsiniz. Metin alanına<br>komutunuzu yazın ve göndermek için<br>Komutu Çalştır butonuna tikləyin. |
| <pre>PING 10.34.255.18 (10.<br/>64 bytes from 10.34.21<br/>64 bytes from 10.34.21<br/>64 bytes from 10.34.21<br/> 10.34.255.18 ping<br/>3 packets transmitted,<br/>round-trip min/avg/max</pre> | .34.255.18): 56 data bytes<br>15.18: seq=0 ttl=255 time=51.080 ms<br>15.18: seq=1 ttl=255 time=54.320 ms<br>statistics<br>.3 packets received, 0% packet loss<br>c = 51.080/52.900/54.320 ms |               |                                                                                                    |
|                                                                                                    | Komutu Çalıştır                                                                                                    |               |                                                                                                    |

## Şekil 11. MEDAŞ VPN Testi 6.BEDAS VPN

# 6. BEDAŞ VPN Ayarları

|                                                                                                    | s Mobile Router                                                                                                    |                                                                                              |                                                       | 20110011                   | WAN IP: 5.26.231.92, 8                           | CUP WAN IP: 0.0                       |
|----------------------------------------------------------------------------------------------------|----------------------------------------------------------------------------------------------------|----------------------------------------------------------------------------------------------|-------------------------------------------------------|----------------------------|--------------------------------------------------|---------------------------------------|
|                                                                                                    |                                                                                                    | 2.56/                                                                                        | 36/3.56/46                                            |                            |                                                  |                                       |
| Tipi                                                                                                    |                                                                                                    |                                                                                              |                                                       |                            | Yardım                                           | daha fazla                            |
| Avarlar                                                                                                    |                                                                                                    |                                                                                              |                                                       |                            | Tipi                                             |                                       |
| UZ Tipi                                                                                                    |                                                                                                    | Ağ'dan Ağ'a Sanal Özel Ağ                                                                    | ~                                                     | *                          | IPsec tipini seçin, tünel                        | ya da transport                       |
| IPSEC rol                                                                                                    |                                                                                                    | Istemci O Sunucu                                                                             |                                                       |                            | Rol                                              |                                       |
| PTP                                                                                                    |                                                                                                    |                                                                                              |                                                       |                            | IPsec rolünü seçin, ister                        | mci ya da sunuc                       |
| 2TP Bağlantı                                                                                                    |                                                                                                    |                                                                                              |                                                       |                            | Bağlantının Adı                                  |                                       |
| PENVPN<br>Bačlanti                                                                                                    |                                                                                                    |                                                                                              |                                                       |                            | IPsec bağlantı adı 20 kı                         | araktere kadar                        |
| RE Ad                                                                                                    | VPN                                                                                                    | Elkin                                                                                        |                                                       |                            | olmalidir                                        |                                       |
| lik Yara WAN Ara                                                                                                    | WAN Y                                                                                                    | Lizak WAN adress                                                                             | 85.111.4                                              | 5.4                        | Yerel ve Uzak Ağ için                            | ID                                    |
| Kisitiamalari<br>Yaal da As                                                                                                    | 0.0.0.0/0                                                                                                    | Usek Alk AS                                                                                  | 0.0.0.0/                                              |                            | Yerel ve uzak ağa ID ta<br>adresi veya başında @ | nımlamak için IX<br>işareti ekleyerek |
| /arlari                                                                                                    | 0.0.0.00                                                                                                    | Uzak Alt Ag                                                                                  | 0.0.00                                                |                            | domain adı girilebilir                           |                                       |
| Yerel ID                                                                                                    | 0.0.0.00                                                                                                    | Uzak ID                                                                                      | (oronoroji                                            | ·                          | PSK Değeri                                       |                                       |
| Yonetimi                                                                                                    |                                                                                                    |                                                                                              |                                                       |                            | PSK değerinin uzunluğu                           | 30'dan fazla                          |
| Aigiraina                                                                                                    |                                                                                                    |                                                                                              |                                                       |                            | olamaz                                           |                                       |
| Gelişmiş Ay                                                                                                    | yarlar                                                                                                    |                                                                                              |                                                       |                            |                                                  |                                       |
| Gelişmiş Aş<br>Gelişmiş Ayarla<br>Gelişmiş ayarla<br>Phase 1<br>DOL Şirleme                                                                                                    | rarlar<br>r<br>rı etkinleştir 🗹<br>[3DES 🗸 ]1K                                                                                                    | iE Doğrulama 🛛 NDS 🗸                                                                         | DOE Grup tipi                                         | Grup2(1024) 🗸              |                                                  |                                       |
| Gelişmiş Aşı<br>Gelişmiş Ayarla<br>Gelişmiş ayarla<br>Phase 1<br>DOL Şifreleme<br>IXE Ömrü                                                                                                    | rarlar<br>r<br>stkinlegtir 🔽<br>3DES 🗸 IK<br>24 Saat                                                                                                    | iE Doğrulama 🛛 NDS 🗸 🗸                                                                       | DOE Grup tipi                                         | Grup2(1024) 🗸              | -                                                |                                       |
| Gelişmiş Aş<br>Gelişmiş Ayarla<br>Gelişmiş ayarla<br>DOB Şirleme<br>DOB Ömü<br>Phase 2<br>ESP Şirlelama                                                                                                    | rarlar<br>ri etkinleştir 🖉<br><u>3DES</u> V IK<br>24 Saat<br>3DES V ES                                                                                                    | IE Doğrulama NDS V                                                                           | DCE Grup tipi<br>ESP Grup tipi                        | Grup2(1024) V              |                                                  |                                       |
| Gelişmiş Aş<br>Gelişmiş Ayarla<br>Gelişmiş Ayarla<br>Doğ Şirleme<br>DOÇ Ömü<br>Phase 2<br>ESP Şirleana<br>ESP Şirle Zama                                                                                                    | rarlar<br>ri etkinlegtir 🖉<br><u>3DES V</u> IK<br>24 Saat<br><u>3DES V</u> ES<br><u>3DES V</u> ES                                                                                                    | E Doğrulama MDS V<br>SP Doğrulama MDS V                                                      | DXE Grup tipi<br>ESP Grup tipi                        | Grup2(1024) V              |                                                  |                                       |
| Gelişmiş Aş<br>Gelişmiş Ayarla<br>Gelişmiş Ayarla<br>Ditti Şirielme<br>DICE Ömrü<br>Phase 2<br>ESP Şirielama<br>ESP Şirie Zama<br>Enable IKEv2                                                                                                 | rarlar<br>r etkinlegtir 2<br><u>3DES</u> IK<br><u>24</u> Seat<br><u>3DES</u> ES<br>ann <u>4</u> Seat<br>t                                                                                                    | SP Doğrulama (NDS V)                                                                         | DOE Grup tipi<br>ESP Grup tipi                        | Grup2(1024) V              |                                                  |                                       |
| Gelişmiş Aş<br>Gelişmiş Ayarla<br>Gelişmiş Ayarla<br>Ditti Şirielme<br>DICE Ömrü<br>Phase 2<br>ESP Şirielama<br>ESP Şirie Zama<br>Enable IKEv2<br>IXE aşres<br>IXE aşres<br>IXE aşres                                                          | rarlar<br>ri etkinlegtir<br><u>3DES</u> IK<br><u>24</u> Seat<br><u>3DES</u> ES<br>ani <u>4</u> Seat<br>t<br>f moda icin ver. Mümküns<br>riveard Secrecy (PFS)                                                                                                    | YE Doğrulama <u>MDS</u> V<br>SP Doğrulama <u>MDS</u> V<br>e kullanmayın (paylaşılan şifre aç | DOE Grup tipi<br>ESP Grup tipi<br>k metin olarak ilet | [Grup2(1024) ✔<br>[NULL ✔] |                                                  |                                       |
| Gelişmiş Aş<br>Gelişmiş Ayarla<br>Oslişmiş ayarla<br>Phase 1<br>DKE ğifreleme<br>DKE Ömrü<br>Phase 2<br>ESP Şifreleme<br>ESP Şifre Zamı<br>Enable IKEv2<br>DKE aşres<br>Perfect Fo<br>Doğrulama                                                | rarlar<br>ri etkinlegtir<br>3DE5 V IK<br>24 Saat<br>3DE5 V E5<br>3DE5 V E5<br>ani 4 Saat<br>t moda izin ver. Mümküns<br>rivard Secrecy (PFS)                                                                                                    | E Doğrulama (NDS 💙<br>SP Doğrulama (NDS 💙<br>e kullanmayın (paylaşılan şifre aç              | DKE Grup tipi<br>ESP Grup tipi<br>k metin olerak ilet | [Grup2(1024) ▼<br>[NULL ▼] |                                                  |                                       |
| Gelişmiş Ay<br>Gelişmiş Ayarla<br>Gelişmiş ayarla<br>Phase 1<br>DKE ğifreleme<br>DKE Ömrü<br>Phase 2<br>ESP Şifrelama<br>ESP Şifre Zama<br>Enable IKEvZ<br>DKE aşresi<br>Perfect Fo<br>Doğrulama                                               | rarlar<br>r etkinlegtir<br>3DE5 V IK<br>24 Saat<br>3DE5 V E5<br>3DE5 V E5<br>ani 4 Saat<br>2 IK<br>4 Saat<br>4 Saat<br>4 Saat<br>5 at<br>4 Saat<br>5 at<br>5 at | E Doğrulama MDS 🗸<br>SP Doğrulama MDS 丈<br>e kullanmayın (paylaşılan şifre aç                | DOE Grup tipi<br>ESP Grup tipi<br>k metin olerak ilet | [Grup2(1024) ▼<br>[NULL ▼] |                                                  |                                       |
| Gelişmiş Ay<br>Gelişmiş Ayarla<br>Gelişmiş ayarla<br>Phase 1<br>DKE Şifreleme<br>DKE Ömrü<br>Phase 2<br>ESP Şifreleme<br>ESP Şifreleme<br>ESP Şifre Zamu<br>Enable IKEv2<br>DKE aşres<br>Perfect Fo<br>Doğrulama<br>® Payli                    | rarlar<br>r tetkinlegtir<br><u>JDES</u> IK<br><u>JDES</u> K<br><u>JDES</u> ES<br><u>JDES</u> ES<br>ani <u>4</u> Seat<br>t<br>f moda izin ver. Mümküns<br>rward Secrecy (PFS)<br>aşlan Şifreyi kullanını                                                                                                    | E Doğrulama MDS V<br>SP Doğrulama MDS V<br>e kullanmayın (paylaşılan şifre aç                | DOE Grup tipi<br>ESP Grup tipi<br>k metin olarak ilet | [Grup2(1024) ▼<br>[NULL ▼] |                                                  |                                       |
| Gelişmiş Ay<br>Gelişmiş Ayarla<br>Gelişmiş ayarla<br>Phase 1<br>DKE Şifreleme<br>DKE Ömrü<br>Phase 2<br>ESP Şifreleme<br>ESP Şifreleme<br>ESP Şifreleme<br>ESP Şifre Zamı<br>Enable IKEv2<br>DKE aşres<br>Perfect Fo<br>Değrulama<br>Boğrulama | rarlar<br>r<br>r tetkinlegtir<br><u>JDES</u> IK<br><u>JDES</u> KA<br><u>JDES</u> ES<br>JDES ES<br>abit<br>f mode izin ver. Mümküns<br>rward Secrecy (PFS)<br>aşlan Şifreyi kullarını<br>9 settifikası oluştur ve kull                                                                                                    | E Doğrulama MDS V<br>SP Doğrulama MDS V<br>e kullanmayın (paylaşılan şifre aç                | DOE Grup tipi<br>ESP Grup tipi<br>k metin olarak ilet | [Grup2(1024) ✔<br>[NULL ✔] |                                                  |                                       |

### Şekil 12. BEDAŞ VPN Ayaları

**NOT:** BEDAS VPN IPSEC Kurulumu gerçekleştirildikten sonra modeme uzaktan erişim kapanır. Wan IP ile uzaktan 8088 portu ile erişemezsiniz. Ayrıca tüm yönlendirmeler VPN üzerine olduğu için açılan portlara da erişim olmayacaktır. Cihaz sadece local erişime açıktır.